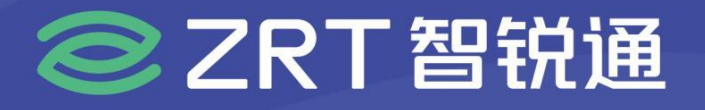

# ITX-71101

7 "主板 USER' Manual V1.0

# USER'S MANUAL 用户手册

www.zrt-tech.com

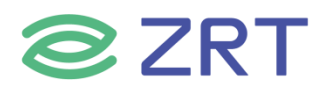

# 声明

本使用说明书内容如有变更, 恕不另行通知。本公司并不对本使用说明书之适用性, 适合做某种特殊用途之使用或其他任何事项做任何明示, 或做其他形式之保证或担保。因此本公司将不对手册内容之错误, 或因增减展示或以其他方法使用本手册所造成之直接, 间接, 突发性过、或继发性之损害负任何责任。

版权声明:

版权所有----深圳智锐通科技有限公司。未经本公司许可或依著作权法之规定许准,不得复制,节录和翻译使 用说明书之任何内容。

# ▲ 安全须知

| 1  | 产品使用前,务必仔细阅读产品说明书。                                             |
|----|----------------------------------------------------------------|
| 2  | 对未准备安装的板卡, 应将其保存在防静保护袋中。                                       |
| 3  | 在从包装袋中拿板卡前,应将手先置于接地金属物体上一会儿,以释放身体及手中的静电。                       |
| 4  | 在拿板卡时,需佩带静电保护手套,并且应该养成只触及其边缘部份的习惯。                             |
| 5  | 主板与电源连接时,请确认电源电压。                                              |
| 6  | 为避免人本被电击或产品被损坏,在每次对主板、板卡进行拔插或生新配置时须先<br>关闭交流电源或将交流电源线从电源插座中拔掉。 |
| 7  | 在对板卡进行搬动前,先将交流电源线从电源插座中拔掉。                                     |
| 8  | 当您需连接或拔除任何设备前,须确定所有的电源线事先已被拔掉。                                 |
| 9  | 为避免频繁开关机对产品造成不必要的损伤,关机后,应至少等待30秒后再开机。                          |
| 10 | 设备在使用过程时出现异常情况,请找专业人员处理。                                       |

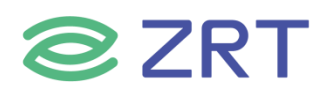

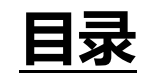

| 第一章 产品介绍                                                                                                    | 6  |
|----------------------------------------------------------------------------------------------------|----|
| 1.1 产品规格                                                                                                    | 6  |
| 1.2 驱动                                                                                                    |    |
| 1.3 功能框图                                                                                                    |    |
| 1.3 产品配件                                                                                                    | 9  |
| 1.4 产品料号                                                                                                    | 9  |
| 1.5 产品照片                                                                                                    | 9  |
| 第二章 安装说明                                                                                                    |    |
| 2.1 接口图                                                                                                    |    |
| 2.2 硬件安装                                                                                                    |    |
| 2.3 跳线功能设置                                                                                                    |    |
| 2.3.1 清 CMOS 跳线设置                                                                                                    | 14 |
| 2.3.2 LVDS-VDD1 跳线设置                                                                                                    |    |
|                                                                                                    |    |
| 2.4 接口引脚定义                                                                                                    |    |
| 2.4 接口引脚定义<br>第三章 BIOS 程序设置                                                                                                    |    |
| 2.4 接口引脚定义<br>第三章 BIOS 程序设置<br>3.1 Main Screen                                                                                                    |    |
| 2.4 接口引脚定义<br>第三章 BIOS 程序设置<br>3.1 Main Screen<br>3.2 Advanced Screen                                                                                                    |    |
| <ul> <li>2.4 接口引脚定义</li> <li>第三章 BIOS 程序设置</li> <li>3.1 Main Screen</li> <li>3.2 Advanced Screen</li> <li>3.2.1 CPU Configuration Screen</li> </ul>                                                   |    |
| 2.4 接口引脚定义<br>第三章 BIOS 程序设置<br>3.1 Main Screen<br>3.2 Advanced Screen<br>3.2.1 CPU Configuration Screen<br>3.2.2 ACPI Settings Screen                                                                 |    |
| 2.4 接口引脚定义         第三章 BIOS 程序设置         3.1 Main Screen         3.2 Advanced Screen         3.2.1 CPU Configuration Screen         3.2.2 ACPI Settings Screen         3.2.3 Super IO Configuration   |    |
| 2.4 接口引脚定义<br>第三章 BIOS 程序设置<br>3.1 Main Screen<br>3.2 Advanced Screen<br>3.2.1 CPU Configuration Screen<br>3.2.2 ACPI Settings Screen<br>3.2.3 Super IO Configuration<br>3.2.3 Super IO Configuration |    |

# **ZRT**

| 3.2.5 SATA Configuration 29              | ) |
|------------------------------------------|---|
| 3.2.6 USB Configuration                  | ) |
| 32.32 SM Configuration                   | 2 |
| 3.2.8 NVMe Configuration                 | 3 |
| 3.2.9 Watchdog Configuration             | 4 |
| 3.2.10 PXE Boot                          | 5 |
| 3.3 Chipset Screen                       | 5 |
| 3.3.1 System Agent (SA) Configuration 37 | 7 |
| 3.3.2 PCH-IO Configuration               | 1 |
| 3.4 Security                             | 2 |
| 3.5 Boot Screen                          | 3 |
| 3.6 Save & Exit Screen                   | 4 |
| <b>第四章 故障问题排除</b>                        | 5 |
| 附录                                       | 5 |
| 附一:Watchdog 编程指引40                       | 5 |
| <b>附二:术语表</b>                            | 7 |

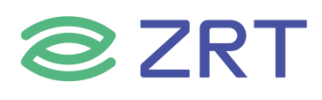

# 第一章 产品介绍

# 1.1 产品规格

| Model                          |                        | ITX-71101                                                                                |                          |           |           |  |
|--------------------------------|------------------------|------------------------------------------------------------------------------------------|--------------------------|-----------|-----------|--|
| 配置<br>Item                     | 规格<br>Specification    | 描述<br>Describe                                                                           |                          |           |           |  |
|                                | CPU                    | Intel 6/7 <sup>th</sup> Skylake HQ<br>(I7-7700HQ/I7-6700HQ/I5-7300HQ/I5-6300HQ)          |                          |           |           |  |
|                                | 处理器<br>CPU             | I7-7700HQ                                                                                | 15-7300HQ                | 17-6700HQ | I5-6300HQ |  |
|                                | 内核数<br>Core Number     | 4                                                                                        | 4                        | 4         | 4         |  |
|                                | 基本主频<br>Base Frequency | 2.80GHz                                                                                  | 2.50GHz                  | 2.60GHz   | 2.30GHz   |  |
| <b>处理器</b><br>Processor System | 最高主频<br>Max. Speed     | 3.80GHz                                                                                  | 3.50GHz                  | 3.50GHz   | 3.20GHz   |  |
|                                | 二级缓存<br>L2 Cache       | 6MB                                                                                      | 6MB                      | 6MB       | 6MB       |  |
|                                | <b>功耗</b><br>TDP (W)   | 45W                                                                                      | 45W                      | 45W       | 45W       |  |
|                                | 芯片组<br>Chipset         | Intel PCH QM170                                                                          |                          |           |           |  |
|                                | BIOS                   | AMI 64MBit SPI                                                                           |                          |           |           |  |
|                                | 规格<br>Technology       | DDR4<br>6th 2133MHz<br>7th 2400MHz                                                       |                          |           |           |  |
| 内仔<br>Memory                   | 最大容量<br>Max. Capacity  | 32GB                                                                                     |                          |           |           |  |
|                                | 插槽<br>Socket           | 2 x SO-DIMM                                                                              |                          |           |           |  |
| 扩展插槽                           | M.2                    | 1 x M.2(2242 / 2280) for PCIE/SSD<br>1 x M.2(2242 / 2280) for SSD<br>1 x M.2 for WIFI/BT |                          |           |           |  |
| Expansion Slot                 | PCI-Express            | 1 x PCI-E 4x                                                                             |                          |           |           |  |
| 存储<br>Storage                  | SATA                   | 1 x SATA3.0 SATA 6Gb/s                                                                   |                          |           |           |  |
|                                | I/O                    | 3 x USB3.0 Ty<br>1 x Type C 1.2                                                          | pe A                     |           |           |  |
| озв / туре-С                   | 插针<br>Header Pin       | 2 x USB2.0<br>2 x USB3.0                                                                 | 2 x USB2.0<br>2 x USB3.0 |           |           |  |

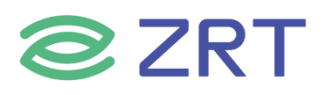

|                 | 最多显示<br>Multiple Display | 4 Ports                                                         |
|-----------------|--------------------------|-----------------------------------------------------------------|
|                 | 1/0                      | 1 x HDMI2.0 (From GPU)                                          |
|                 | 1/0                      | 1 x DP (From GPU)                                               |
| 显示              | 插针                       | 1 x HDMI1.4a (From CPU)                                         |
| Graphics        | Header Pin               | 1 x eDP (From CPU)                                              |
|                 |                          | HDMI2.0:4096*2160@60Hz                                          |
|                 | 分辨率                      | HDMI1.4:4096*2160@30Hz                                          |
|                 | Resolution               | DP:4096*2160@60Hz                                               |
|                 |                          | eDP:4096*2304@60Hz                                              |
|                 | 控制器                      | Integrated 10/100/1000M Adaption (Peoltol, PTI 91111)           |
| 以太网             | Controller               |                                                                 |
| Ethernet        | Ι/Ο                      | 2 x RJ45 10/100/1000M                                           |
| 串口              | 插针                       | $1 \times RS232 (1 \times 2.0 \text{mm} 2 \times 5 \text{Pin})$ |
| СОМ             | Header Pin               |                                                                 |
|                 | 芯片<br>Chipset            | Integrated High Definition Audio Stereo (ALC662)                |
| 音频              | I/O                      | 1 x Line Out                                                    |
| Audio           |                          | 1 x MIC In                                                      |
|                 | 插针                       | 1 x Line Out                                                    |
|                 | Header Pin               | 1 x MIC In                                                      |
|                 |                          | 1 x Power Button                                                |
|                 | 按钮                       | 1 x RV Button                                                   |
| 其它              | Button                   | 1x Clear CMOS                                                   |
| Others          |                          | 1 x Reset Button                                                |
|                 | LPC                      | 1 x LPC                                                         |
| 中。但             | 电源类型                     | DC In                                                           |
| њи <del>л</del> | Power Type               |                                                                 |
| Requirements    | 电源电压                     | 12~19V Max 20A                                                  |
| Kequitements    | Input Voltage            |                                                                 |
|                 | 工作温度                     | 0~50°C at 0.7m/s air flow                                       |
|                 | Operating Temperature    |                                                                 |
| 环境              | 存储温度                     | -20~70°C                                                        |
| Environment     | Storage Temperature      |                                                                 |
|                 | 工作湿度                     | 10~90%RH(non-condensina)                                        |
|                 | Operating Humidity       |                                                                 |
|                 | 尺寸                       | 170*170mm                                                       |
| 物理特性            | Dimensions               |                                                                 |
| Physical        | PCB 颜色                   | Green                                                           |
|                 | Color                    |                                                                 |

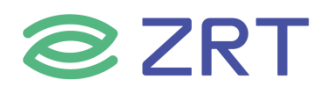

# ITX-71101 User Manual

| 操作系统<br>OS | Microsoft | Windows 10 1809(RS5) |
|------------|-----------|----------------------|
|            | Linux     | Yocto 2.4 Rocko      |

#### 1.2 驱动

Windows 10: https://pan.baidu.com/s/1tp5vaDxl6rUDNHuAPtQGPA?pwd=9y8w

#### 1.3 功能框图

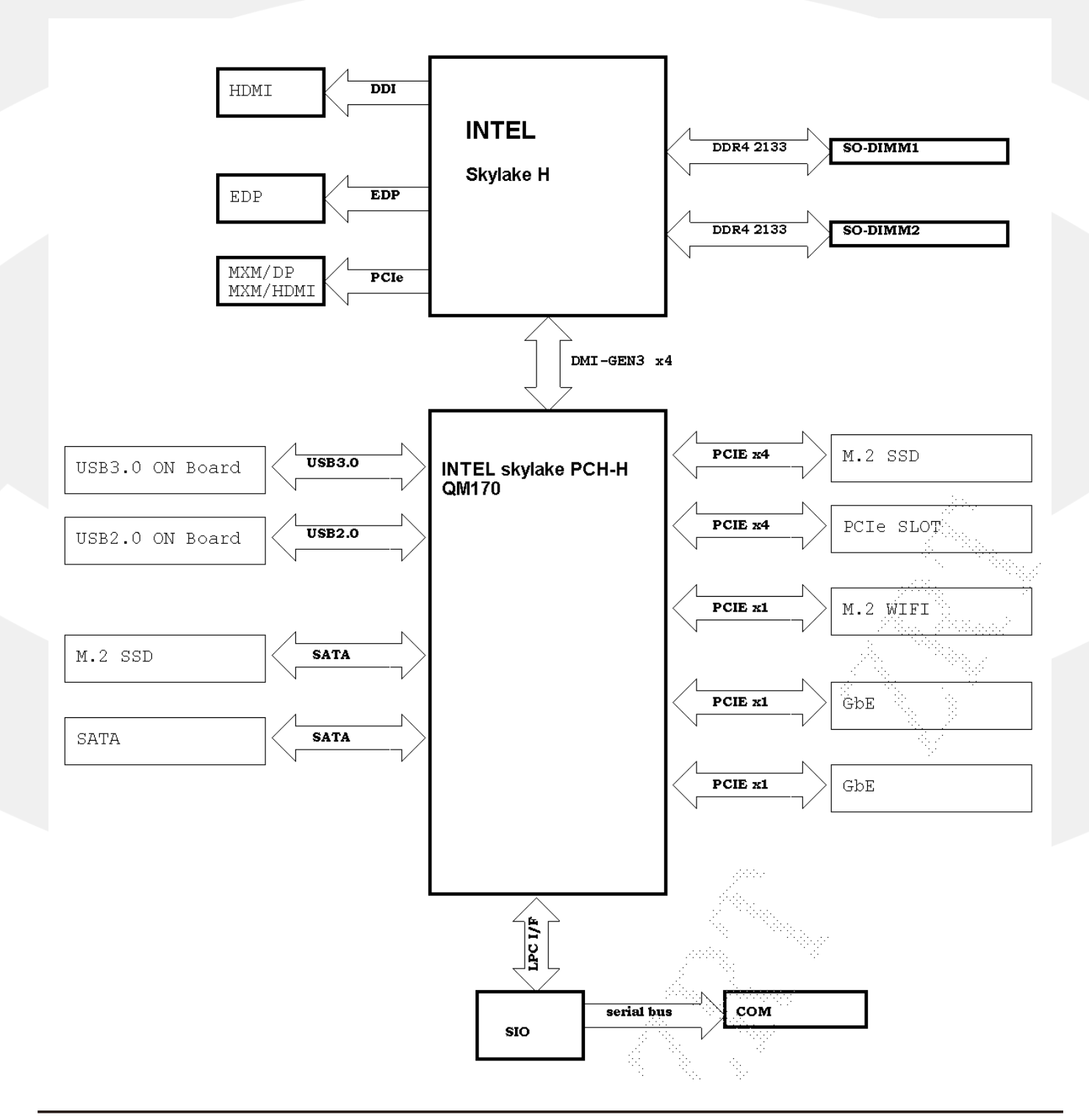

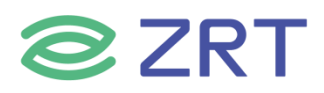

# 1.3 产品配件

| Model Name   | Part Number          | Specification                         |  |  |
|--------------|----------------------|---------------------------------------|--|--|
| USB 线 (选配)   | 1.ZRT.46-6050-00-A00 | USB 线长度 50mm 插针间距 2.54mm              |  |  |
|              |                      | HDMI 公母转杜邦 2.0 端子 O 型端子环型地线 线长        |  |  |
| HDIMI 线 (远能) | 1.2K1.40-0442-00-A00 | 300MM 搭配 ITX-71101 主板                 |  |  |
|              |                      | 新申请 REACH ROHS IO 档板 材质               |  |  |
|              | 1.2K1.3U-0035-UU-AUU | SUS430 T=0.2mm ZRT-EMA-1302-M01 表面加字符 |  |  |

### 1.4 产品料号

| Model Name  | Part Number           | Specification                        |
|-------------|-----------------------|--------------------------------------|
| ITX-71101   |                       | ITX-71101 标准 7 寸主板带 MXM 显卡接口 散热器 i7- |
| (6700HQ)    | 0.2K1.00-0544-10-LFF  | 6700HQ-包装                            |
| ITX-71101   |                       | ITX-71101 标准 7 寸主板带 MXM 显卡接口 散热器 i7- |
| (6700HQ-40) | 0.2K1.00-0344-30-LFF  | 6700HQ-包装 支持-40 度工作                  |
| ITX-71101   |                       | ITX-71101 标准 7 寸主板带 MXM 显卡接口 散热器 i7- |
| (7700HQ)    | 8.2K1.80-6344-00-LFF  | 7700HQ-包装                            |
| ITX-71101   |                       | ITX-71101 标准 7 寸主板带 MXM 显卡接口 散热器 i7- |
| (7700HQ-40) | 8.2K1.80-6344-35-LFF  | 7700HQ-包装 -40 度                      |
| ITX-71101   | 0 707 00 6244 20 1 55 | ITX-71101 标准 7 寸主板带 MXM 显卡接口 散热器 i5- |
| (7300HQ)    | ö.2K1.öu-0344-2U-LFF  | 7300HQ-包装                            |

# 1.5 产品照片

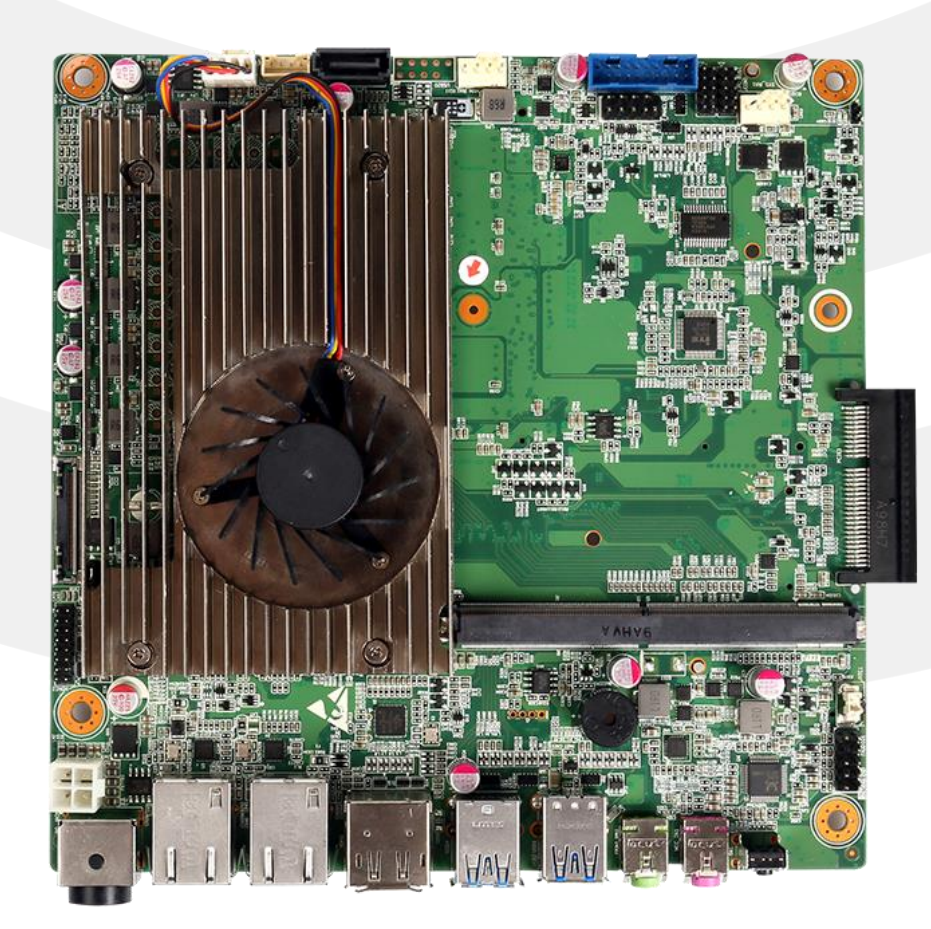

# **ZRT**

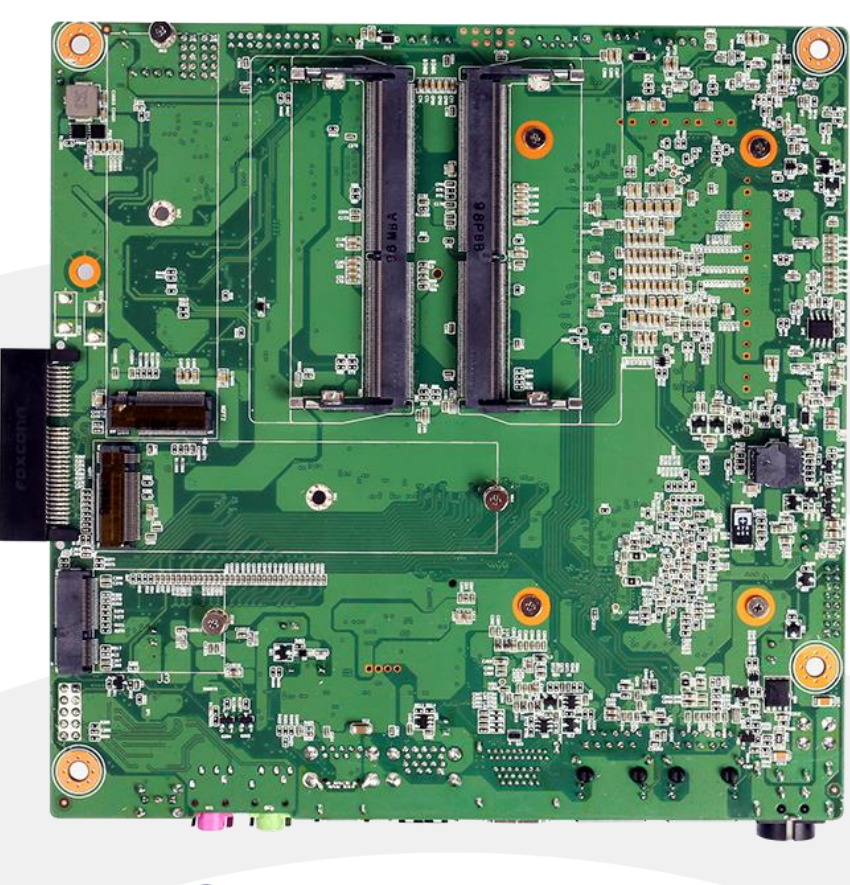

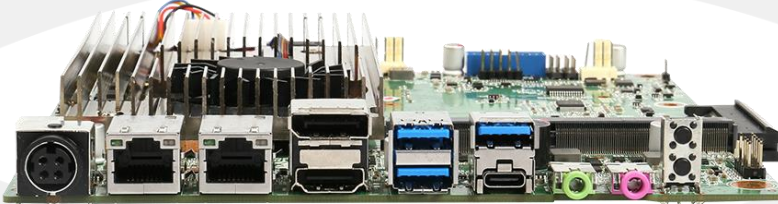

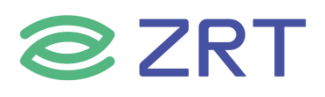

# 第二章 安装说明

### 2.1 接口图

下图为主板的接口图。安装设备时,请对照此示意图并详细阅读下面的说明,安装组件过程中必须小心,对于有些部件,如果安装不正确,设备将不能正常工作。

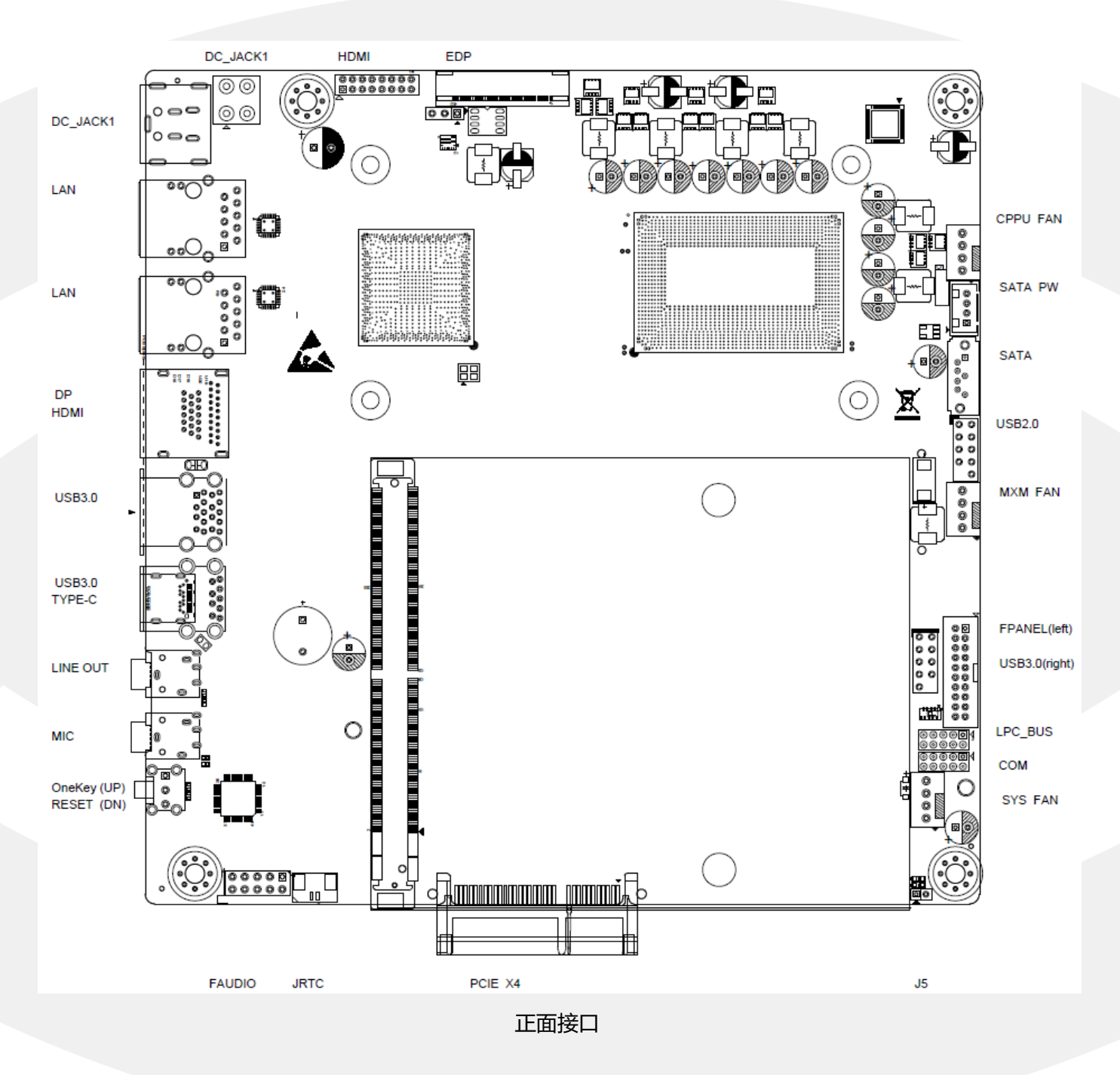

# **ZRT**

# ITX-71101 User Manual

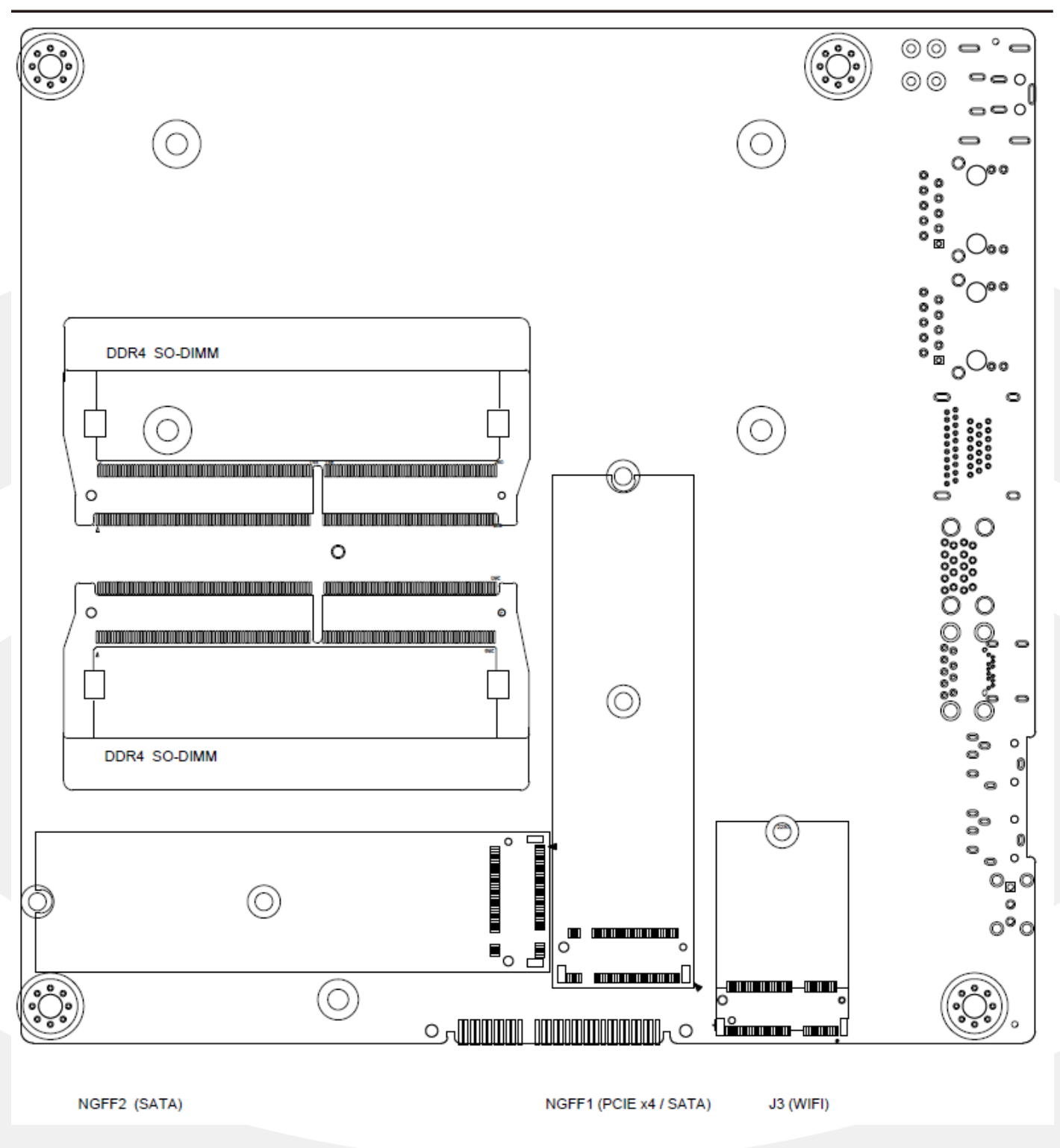

反面接口

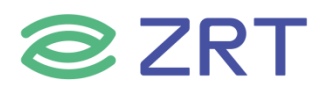

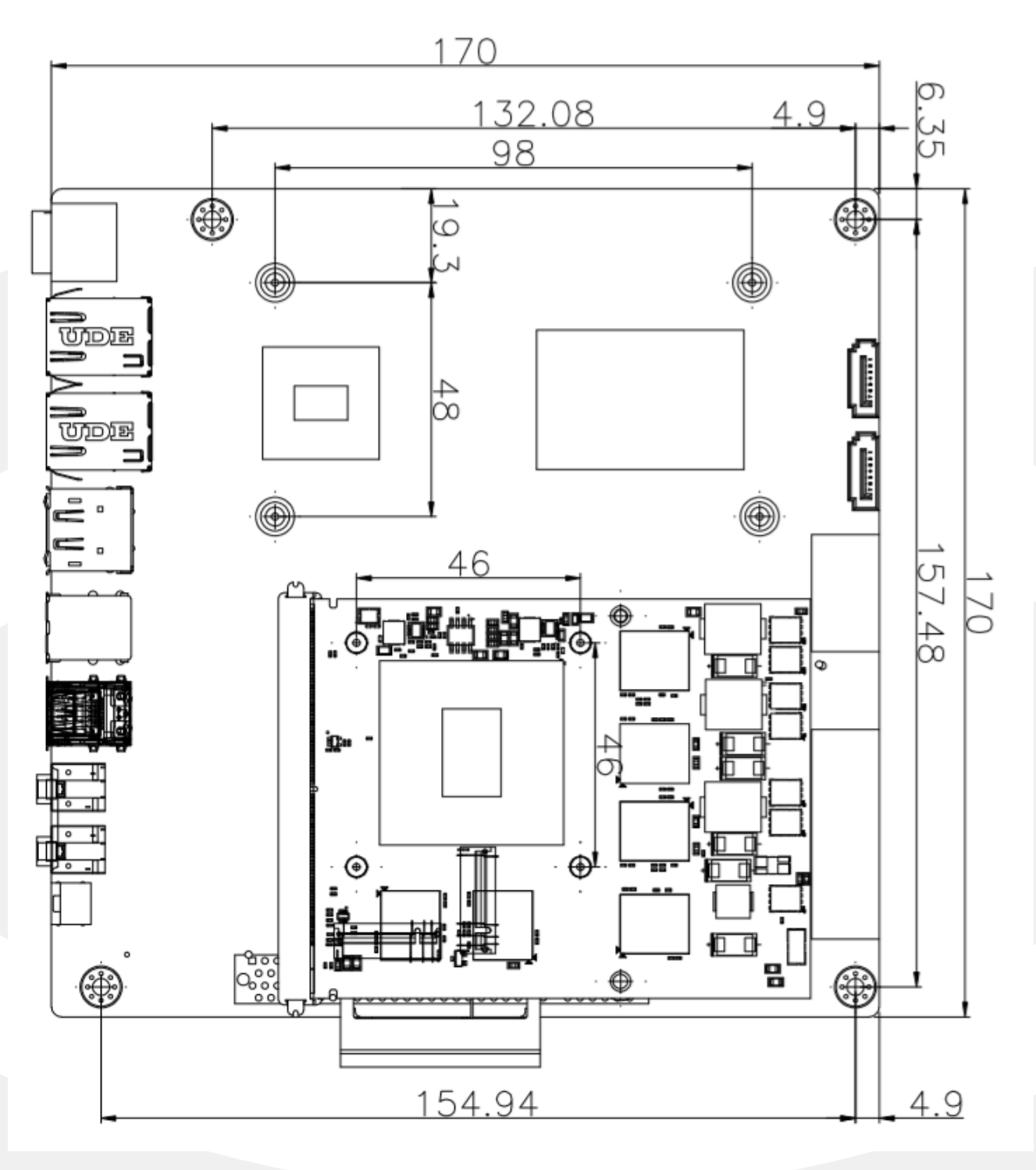

安装尺寸图 (正面)

#### 2.2 硬件安装

#### 🛆 注意:操作时,请戴上防静电手套,因为静电有可能会损坏部件。

本主板关键元器件都是集成电路,而这些元件很容易因为遭受静电的影响而损坏。因此,请在正式安装主板之前, 请先做好以下的准备:

- 1. 拿主板时手握板边,尽可能不触及元器件和插头插座的引脚。
- 2. 接触集成路元件 (如 CPU、RAM 等) 时,最好戴上防静电手环/手套。
- 3. 在集成电路元件未按装前,需将元件放在防静电垫或防静电袋内。
- 4. 在确认电源的开关处于断开位置后,再插上电源插头。

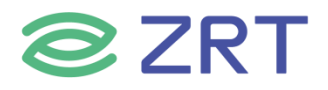

#### 2.3 跳线功能设置

在进行硬件设备安装之前,请按照您的需要对相应的跳线进行设置。

提示:如何识别跳线、接口的第1针脚,观察插头插座旁边的文字标记,会用"1"或加粗的线条或三角符号表示; 看看背面的焊盘,方型焊盘为第1针脚;所有跳线的针脚1旁都有1个白色箭头。

#### 2.3.1 清 CMOS 跳线设置

主板提供插针 CLR\_CMOS 来清 CMOS, CLEAR\_CMOS1 插针定义如下:

|         | 设置     | 功能                          |
|---------|--------|-----------------------------|
| 1 🔳 🕈 2 | 1-2 短路 | 清除 CMOS 内容,所有 BIOS 设置恢复成出厂值 |
|         | 1-2 开路 | 正常工作状态(Default)             |

#### 2.3.2 LVDS-VDD1 跳线设置

LVDS-VDD1, 1x3pin, 2.0mm, 屏电压选择, 定义如下:

|     | 设置     | 功能             |
|-----|--------|----------------|
| 123 | 1-2 短路 | +3.3V(Default) |
|     | 2-3 短路 | +5V            |

#### 2.4 接口引脚定义

DC\_JACK1,供电接口定义如下:

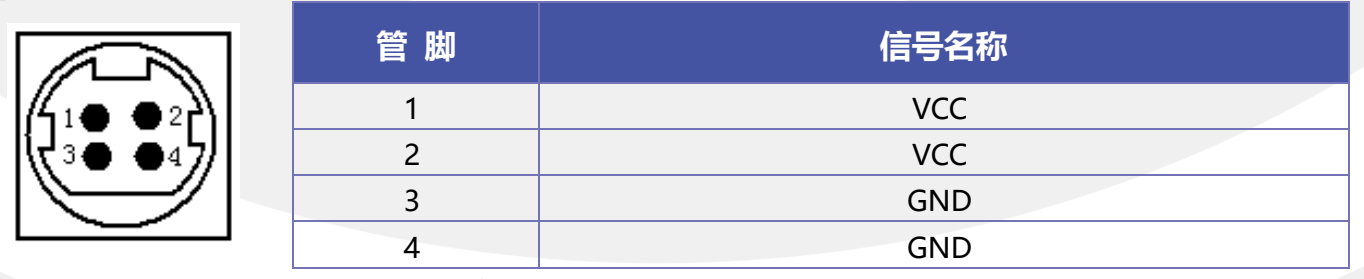

备注: DC\_JACK1 和 DC\_JACK2 为同一功能,同一时间仅需使用一个。若接 MXM 显卡,推荐使用 19v 供电,并 保证电源功率及显卡散热良好。

#### DC JACK2, 供电接口, ATX 2\*2 4pin, 定义如下:

|         | 管脚 | 信号名称 |
|---------|----|------|
| 4 • • 3 | 1  | GND  |
|         | 2  | GND  |
| 2 881   | 3  | VCC  |
|         | 4  | VCC  |

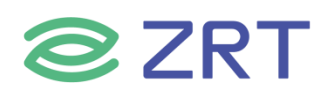

Ô 1

00

9

20

19

# 音频接口, 2.54mm, 2x5pin, 第 8pin 空, 定义如下:

| 0 2  | 管脚 | 信号名称       | 管脚 | 信号名称     |
|------|----|------------|----|----------|
| õ    | 1  | MIC L      | 2  | GND      |
| 0    | 3  | MIC R      | 4  | PRESENCE |
|      | 5  | Line out R | 6  | MIC-JD   |
| 0 10 | 7  | IO-SENSE   | 8  | NC       |
|      | 9  | Line out L | 10 | LINE-JD  |

#### SATA 电源接口, 脚距 2.0mm, 180 度带框插针, 定义如下:

|              | 管脚 | 信号名称 |
|--------------|----|------|
|              | 1  | 12V  |
| •            | 2  | GND  |
| 1 <b>■</b> U | 3  | GND  |
|              | 4  | 5V   |

#### USB 2.0 接口, 2.54mm 间距插针, 第 9pin 空, 定义如下:

| 1002   | 管脚 | 信号名称       | 管脚 | 信号名称       |
|--------|----|------------|----|------------|
| 00     | 1  | +5V        | 2  | +5V        |
| 00     | 3  | USB1_Data- | 4  | USB2_Data- |
| õõ     | 5  | USB1_Data+ | 6  | USB2_Data+ |
| 0 0 10 | 7  | GND        | 8  | GND        |
| 3 0 10 | 9  |            | 10 | GND        |

# USB 3.0 接口, 2.0mm 间距插针, 蓝色带框插针, 第 20pin 空, 定义如下:

|          | 管脚 | 信号名称        | 管脚 | 信号名称        |
|----------|----|-------------|----|-------------|
|          | 20 |             | 1  | +5V         |
| 20 1     | 19 | +5V         | 2  | USB3_RX1-   |
| 19 00 2  | 18 | USB3_RX2-   | 3  | USB3_RX1+   |
|          | 17 | USB3_RX2+   | 4  | GND         |
|          | 16 | GND         | 5  | USB3_TX1-   |
| 00       | 15 | USB3_TX2-   | 6  | USB3_TX1+   |
| 11 00 10 | 14 | USB3_TX2+   | 7  | GND         |
|          | 13 | GND         | 8  | USB2_Data1- |
|          | 12 | USB2_Data2- | 9  | USB2_Data1+ |
|          | 11 | USB2_Data2+ | 10 | GND         |

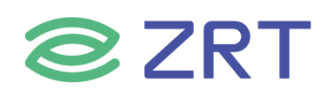

FPANEL, 前面板状态接口, 2.54mm 间距插针, 第 10pin 空, 定义如下:

|        | 管脚 | 信号名称     | 管脚 | 信号名称      |
|--------|----|----------|----|-----------|
| 1002   | 1  | HDD LED+ | 2  | PW LED+   |
| 000    | 3  | HDD LED- | 4  | PW LED-   |
| 900 10 | 5  | GND      | 6  | PW Buttom |
|        | 7  | RESET    | 8  | GND       |
|        | 9  | BKL SW   | 10 |           |

注: BKL SW 为"一键熄屏"功能。

JCOM1, RS232 串口, 2.0mm 间距 2\*5 插针, 第 10pin 空, 定义如下:

|          | 管脚 | 信号名称 |
|----------|----|------|
|          | 1  | DCD# |
|          | 2  | RXD  |
|          | 3  | TXD  |
|          | 4  | DTR# |
| <b>▲</b> | 5  | GND  |
| 1 9      | 6  | DSR# |
|          | 7  | RTS# |
|          | 8  | CTS# |
|          | 9  | RI#  |

4Pin 风扇接口, 定义如下:

| 4 1 | 管脚 | 信号名称     |
|-----|----|----------|
| 4 1 | 1  | GND      |
| ••• | 2  | +12V     |
|     | 3  | FAN_TACH |
|     | 4  | FAN_PWM  |

注: CPU\_FAN1、MXM\_FAN1 共用一个风扇调速。

HDMI2,显示输出接口, 2.0mm 间距 2\*8pin 插针,定义如下:

|         | 管脚 | 信号名称        | 管脚 | 信号名称            |
|---------|----|-------------|----|-----------------|
|         | 1  | TMDS Data2+ | 2  | TMDS Data1+     |
|         | 3  | TMDS Data2- | 4  | TMDS Data1-     |
|         | 5  | GND         | 6  | GND             |
|         | 7  | TMDS Data0+ | 8  | TMDS Clock+     |
| • •     | 9  | TMDS Data0- | 10 | TMDS Clock-     |
| 15 • 16 | 11 | GND         | 12 | +5V             |
|         | 13 | DDC CLK     | 14 | +5V             |
|         | 15 | DDC DAT     | 16 | Hot Plug Detect |

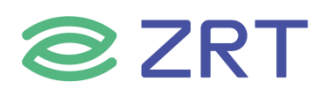

#### EDP 显示输出接口, 0.5mm 间距 1\*40pin, 定义如下:

|    | 管脚 | 信号名称        | 管脚 | 信号名称       |
|----|----|-------------|----|------------|
|    | 1  | NC          | 21 | LVDS-VDD   |
|    | 2  | GND         | 22 | NC         |
|    | 3  | TMDS Data3- | 23 | GND(VDD)   |
|    | 4  | TMDS Data3+ | 24 | GND(VDD)   |
|    | 5  | GND         | 25 | GND(VDD)   |
|    | 6  | TMDS Data2- | 26 | GND(VDD)   |
| 88 | 7  | TMDS Data2+ | 27 | HPD        |
|    | 8  | GND         | 28 | GND(BKL)   |
|    | 9  | TMDS Data1+ | 29 | GND(BKL)   |
|    | 10 | TMDS Data1- | 30 | GND(BKL)   |
|    | 11 | GND         | 31 | GND(BKL)   |
|    | 12 | TMDS Data0+ | 32 | BKL_Enable |
|    | 13 | TMDS Data0- | 33 | BKL_PWM    |
|    | 14 | GND         | 34 | NC         |
|    | 15 | TMDS AUX+   | 35 | NC         |
|    | 16 | TMDS AUX-   | 36 | BKL_VDD    |
|    | 17 | GND         | 37 | BKL_VDD    |
| Ч  | 18 | LVDS-VDD    | 38 | BKL_VDD    |
|    | 19 | LVDS-VDD    | 39 | BKL_VDD    |
|    | 20 | LVDS-VDD    | 40 | NC         |

#### 备注:

1、插座参考型号: I-PEX,20455-040E-12、THD,THD0510-40LV-GF等。

2、需要 CPU 核显参与多显, 开机进 bios setup 中设置(开机按 delete 键进入):setup---chipset---system agent configuration---graphics configuration---primary display--选择 igfx。

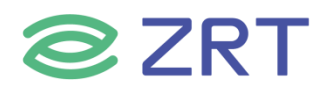

# 第三章 BIOS 程序设置

#### AMI BIOS 刷新

BIOS 提供对硬件资源的底层驱动,是联系硬件和操作系统的桥梁。现在硬件和各种应用软件不断更新,当您的系统遇到问题时,例如系统不支持最新公布的 CPU 时,就需要升级您的 BIOS 了。

注意:

- 1. 升级 BIOS 只在遇到问题,必要的时候进行。
- 2. 升级 BIOS 请使用我们驱动光盘内所附的 BIOS 读写程序,或者在相关网站下载更新版本的程序。
- 3. 在升级过程中不要关闭电源或重新启动系统,以免造成您的 BIOS 资料将被损坏,系统也可能 不能启动。
- 4. 为防止意外发生,请您先备份当前的 BIOS 资料。

#### AMI BIOS 描述

开机时, BIOS 会对主板上的硬件进行自我诊断,设定硬件时序参数等工作,最后才将系统控制权交给操作系统。 BIOS 是硬件和软件的沟通桥梁,如何正确的设定 BIOS 参数对系统是否稳定的工作及系统是否工作在最佳状态至 关重要。

#### 进入 BIOS 参数设置:

电脑开机,在完成自我诊断后,屏幕上会显示出如下信息:Del->SETUP,此时您点击一下 Del 键,则 BIOS 在完成 IDE 等设备的侦测后会自动转入 SETUP 设置画面。

- 1. 打开系统电源或重新启动系统,显示器屏幕将出现自我测试的信息。
- 2. 当屏幕中间出现 <sup>\*</sup>Press < Del > to enter setup <sup>"</sup> 提示时,按下 < Del > 键,就可以进入 BIOS 设定程序。
- 3. 以方向键移动至您要修改的选项,按下<Enter>键即可进入该选项的子画面。
- 4. 使用方向键及 < Enter>键即可修改所选项目的值,按回车键选择 BIOS 选项并修改。
- 5. 任何时侯按下 < Esc > 键即可回到上一画面。

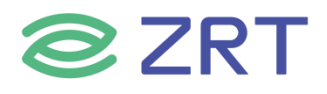

# Setup Utility User Interface

This document describes BIOS Setup Utility user interface. (The following figures of setup utility are captured through serial redirection, so some difference exists to actual screens.)

#### 3.1 Main Screen

The Main screen is the first screen that is displayed when the BIOS Setup is entered.

| Aptio Setup Utility –<br>Main Advanced Chipset Security                                   | Copyright (C) 2019 American<br>Boot Save & Exit                         | Megatrends, Inc.                                                                                                    |
|-------------------------------------------------------------------------------------------|-------------------------------------------------------------------------|----------------------------------------------------------------------------------------------------|
| BIOS Information<br>BIOS Vendor<br>Project Version<br>Build Date and Time<br>Access Level | American Megatrends<br>ITX71A01<br>12/18/2019 10:59:01<br>Administrator | Choose the system default<br>language                                                                                                    |
| Processor Information<br>Brand String                                                     | Intel(R) Core(TM)<br>i7–6700HQ CPU @ 2.60GHz                            |                                                                                                    |
| Total Memory                                                                              | 4096 MB                                                                 |                                                                                                    |
| System Language                                                                           | [English]                                                               | ++: Select Screen                                                                                                    |
| System Date<br>System Time                                                                | [Wed 12/18/2019]<br>[11:19:20]                                          | t↓: Select Item<br>Enter: Select<br>+/-: Change Opt.<br>F1: General Help<br>F2: Previous Values<br>F3: Optimized Defaults<br>F4: Save & Exit<br>ESC: Exit |

Version 2.18.1263. Copyright (C) 2019 American Megatrends, Inc

| Setup Item              | Options | Help Text | Comments                                                                                                    |
|-------------------------|---------|-----------|----------------------------------------------------------------------------------------------------|
| <b>BIOS Information</b> |         |           |                                                                                                    |
| BIOS Vendor             |         |           | Displays BIOS vendor.                                                                                                    |
| Project Version         |         |           | Displays the current BIOS<br>version:<br>Format: AAAABBC<br>AAAAA = Project name<br>BB = BIOS revision<br>C = Customer number |
| Build Date and Time     |         |           | Displays the current BIOS build date.                                                                                         |

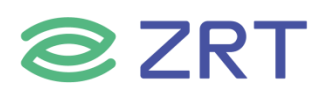

# ITX-71101 User Manual

| Setup Item          | Options                     | Help Text                           | Comments                                                                                                    |
|---------------------|-----------------------------|-------------------------------------|----------------------------------------------------------------------------------------------------|
| Access Level        |                             |                                     | Displays password level that<br>setup is running in:<br>Administrator or User. With<br>no passwords set,<br>Administrator is the default<br>mode. |
| Process Information | 1                           | I                                   |                                                                                                    |
| CPU XXXXX           |                             |                                     | Displays the CPU<br>BrandString installed in the system.                                                                                          |
| Total Memory        |                             |                                     | Displays the total physical<br>memory installed in the<br>system, MB Unit.                                                                        |
| System Language     | English                     | Choose the system default language. |                                                                                                    |
| System Date         | [Day of week<br>MM/DD/YYYY] | Set and display the Date.           |                                                                                                    |
| System Time         | [HH:MM:SS]                  | Set and display the Time.           |                                                                                                    |

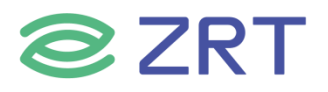

### 3.2 Advanced Screen

The Advanced screen provides an access point to configure several options. On this screen, the user selects the option that is to be configured.

| Aptio Setup Utility – Copyright (C) 2019 American<br>Main <mark>Advanced </mark> Chipset Security Boot Save & Exit                                                                                                    | Megatrends, Inc.                                                                                                    |
|----------------------------------------------------------------------------------------------------|----------------------------------------------------------------------------------------------------|
| <ul> <li>CPU Configuration</li> <li>ACPI Settings</li> <li>Super IO Configuration</li> <li>H/W Monitor</li> <li>SATA Configuration</li> <li>USB Configuration</li> <li>CSM Configuration</li> <li>NVMe Configuration</li> <li>NVMe Configuration</li> <li>WatchDog Configuration</li> <li>PXE Boot</li> </ul> | CPU Configuration Parameters                                                                                                    |
|                                                                                                    | <pre>++: Select Screen  ↑↓: Select Item Enter: Select +/-: Change Opt. F1: General Help F2: Previous Values F3: Optimized Defaults F4: Save &amp; Exit ESC: Exit</pre> |
| Version 2.18.1263. Copyright (C) 2019 American Me                                                                                                    | gatrends, Inc.                                                                                                    |

| Setup Item             | Options | Help Text                           | Comments |
|------------------------|---------|-------------------------------------|----------|
| CPU Configuration      |         | CPU Configuration Parameters.       |          |
| ACPI Settings          |         | System ACPI Parameters.             |          |
| Super IO Configuration |         | System Super IO chip Parameters.    |          |
| H/W Monitor            |         | Monitor hardware stats.             |          |
| SATA Configuration     |         | SATA Devices Configuration.         |          |
| USB Configuration      |         | USB Configuration Parameters.       |          |
| CSM Configuration      |         | CSM configuration: Enable/Disable,  |          |
| CSIM Configuration     |         | Option ROM execution settings, etc. |          |
| NVMe Configuratioin    |         | NVMe Device Options Settings.       |          |
| Watchdog configuration |         | Set System WatchDog Parameters.     |          |
| PXE Boot               |         | Legacy PXE Support Control.         |          |

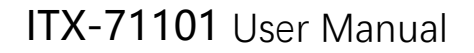

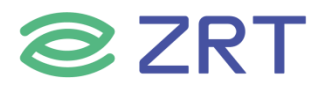

# 3.2.1 CPU Configuration Screen

The CPU Configuration screen allows the user to view the processor information, and to enable or disable processor options. To access this screen from the Main screen, choose *Advanced > CPU Configuration*.

| Aptio Setup Utility<br>Advanced                                                                                                    | – Copyright (C) 2019 Americ:                                                                           | an Megatrends, Inc.                                                                                                    |
|----------------------------------------------------------------------------------------------------|----------------------------------------------------------------------------------------------------|----------------------------------------------------------------------------------------------------|
| CPU Configuration<br>Intel(R) Core(TM) i7-6700HQ CPU @<br>CPU Signature<br>CPU Speed<br>Hyper Threading Technology<br>Intel VT-x Technology<br>64-bit                                                                    | 2.60GHz<br>506E3<br>2600 MHz<br>Supported<br>Supported<br>Supported                                    | Enabled for Windows XP and<br>Linux (OS optimized for<br>Hyper-Threading Technology)<br>and Disabled for other OS (OS<br>not optimized for<br>Hyper-Threading Technology).<br>When Disabled only one thread<br>per enabled core is enabled. |
| Intel SMX Technology<br>Hyper-threading<br>Active Processor Cores<br>Overclocking lock<br>Intel Virtualization Technology<br>Intel(R) SpeedStep(tm)<br>Turbo Mode<br>Hardware Prefetcher<br>Adjacent Cache Line Prefetch | <pre>Not Supported [Enabled] [All] [Disabled] [Enabled] [Enabled] [Disabled] [Enabled] [Enabled]</pre> | <pre>++: Select Screen 14: Select Item Enter: Select +/-: Change Opt. F1: General Help F2: Previous Values F3: Optimized Defaults F4: Save &amp; Exit ESC: Exit</pre>                                                                       |

#### Version 2.18.1263. Copyright (C) 2019 American Megatrends, Inc.

| Setup Item                 | Options             | Help Text                                                                                                    | Comments |
|----------------------------|---------------------|----------------------------------------------------------------------------------------------------|----------|
| CPU Configuration          |                     |                                                                                                    |          |
| CPU Speed                  |                     |                                                                                                    |          |
| Hyper Threading Technology |                     |                                                                                                    |          |
| Intel VT-x Technology      |                     |                                                                                                    |          |
| 64-bit                     |                     |                                                                                                    |          |
| Intel SMX Technology       |                     |                                                                                                    |          |
| Hyper-threading            | Enabled<br>Disabled | Enabled for Windows XP and Linux<br>(OS optimized for Hyper-Threading<br>Technology) and Disabled for other<br>OS (OS not optimized for Hyper-<br>Threading Technology). When<br>Disabled only one thread per<br>enabled core is enabled |          |
| Active Processer Cores     | All<br>1<br>2<br>3  | Number of cores to enable in each processor package.                                                                                                    |          |

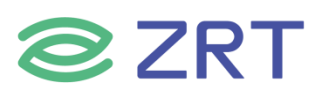

# ITX-71101 User Manual

| Setup Item                      | Options             | Help Text                                              | Comments |
|---------------------------------|---------------------|--------------------------------------------------------|----------|
| Overclocking lock               | Disabled            |                                                        |          |
|                                 | Enabled             | When enabled, a VMM can utilize                        |          |
| Intel Virtualization Technology | Disabled            | provided by vanderpool<br>technology.                  |          |
| Intel® SpeedStep™               | Enabled<br>Disabled | Allows more than two frequency ranges to be supported. |          |
| Turbo Mode                      | Enabled<br>Disabled |                                                        |          |
| Hardware Prefetcher             | Enabled<br>Disabled | To turn on/off the MLC streamer prefetcher.            |          |
| Adjacent Cache line Prefetch    | Enabled<br>Disabled | To turn on/off prefetching of<br>adjacent cache lines. |          |

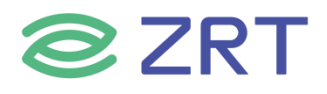

# 3.2.2 ACPI Settings Screen

The ACPI Settings screen allows the user to set the system ACPI parameters. To access this screen from the Main screen, choose *Advanced > ACPI Settings*.

| Aptio Setup<br>Advanced | ) Utility – Copyright (C) 2019 America | an Megatrends, Inc.                                                                                                    |
|-------------------------|----------------------------------------|----------------------------------------------------------------------------------------------------|
| ACPI Settings           |                                        | Select the highest ACPI sleep                                                                                                    |
| ACPI Sleep State        | [S3 (Suspend to RAM)]                  | when the SUSPEND button is pressed.                                                                                                    |
|                         |                                        | <pre>++: Select Screen fl: Select Item Enter: Select +/-: Change Opt. F1: General Help F2: Previous Values F3: Optimized Defaults F4: Save &amp; Exit ESC: Exit</pre> |
| Version 2               | 18 1263 Conucidat (C) 2019 American    | Megatrends Inc                                                                                                    |

| Setup Item                           | Options                        | Help Text                           | Comments    |
|--------------------------------------|--------------------------------|-------------------------------------|-------------|
| ACPI Settings                        |                                |                                     |             |
|                                      | Suspend Disabled               | Select the highest ACPI sleep state | Sleep       |
| ACPI Sleep State S3 (Suspend to RAM) | the system will enter when the | supported                           |             |
|                                      | 55 (Suspend to RAIVI)          | SUSPEND button is pressed.          | optionally. |

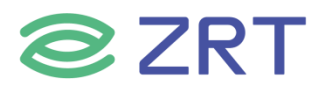

# 3.2.3 Super IO Configuration

The Super IO Configuration screen allows the user to view the super IO information, and to enable or disable super IO options. To access this screen from the Advanced screen, choose *Advanced > Super IO Configuration*.

| Aptio Setup Utility – Copyright (C) 2019 American<br>Advanced | Megatrends, Inc.                                                                                                    |
|---------------------------------------------------------------|----------------------------------------------------------------------------------------------------|
| Super IO Configuration                                        | Set Parameters of Serial Port<br>1 (COMA)                                                                                                    |
| ▶ Serial Port 1 Configuration                                 |                                                                                                    |
|                                                               | <pre>++: Select Screen 11: Select Item Enter: Select +/-: Change Opt. F1: General Help F2: Previous Values F3: Optimized Defaults F4: Save &amp; Exit ESC: Exit</pre> |
| Version 2.18.1263. Copyright (C) 2019 American Me             | egatrends, Inc.                                                                                                    |

| Setup Item                  | Options | Help Text | Comments                        |
|-----------------------------|---------|-----------|---------------------------------|
| Super IO Configuration      |         |           |                                 |
| Carial Dart 1 Carfiguration |         |           | Set Parameters of Serial Port 1 |
| Serial Port I Configuration |         |           | (COM1)                          |

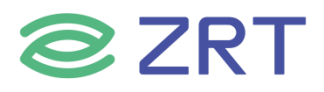

# 3.2.3.1 Serial PortX Configuration

The Super IO Configuration screen allows the user to view the super IO information, and to enable or disable serial port options. To access this screen from the Advanced screen, choose *Advanced-> Super IO Configuration->Serial PortX Configuration*.

| Aptio Setup Utilit<br>Advanced | y – Copyright (C) 2019 Ameria | can Megatrends, Inc.                                                                                                    |
|--------------------------------|-------------------------------|----------------------------------------------------------------------------------------------------|
| Serial Port 1 Configuration    |                               | Enable or Disable Serial Port                                                                                                    |
| Serial Port<br>Device Settings | [Enabled]<br>IO=3F8h; IRQ=4;  |                                                                                                    |
|                                |                               | ++: Select Screen<br>11: Select Item<br>Enter: Select<br>+/-: Change Opt.<br>F1: General Help<br>F2: Previous Values<br>F3: Optimized Defaults<br>F4: Save & Exit<br>ESC: Exit |
| Version 2.18.1263              | . Copyright (C) 2019 American | n Megatrends, Inc.                                                                                                    |

| Setup Item                | Options  | Help Text                | Comments |
|---------------------------|----------|--------------------------|----------|
| Serial PortX Configuratio | n        |                          |          |
| Sorial Port               | Enabled  | Enable or Disable Serial |          |
| Senar Port                | Disabled | Port (COM).              |          |
| Device Settings           |          |                          |          |

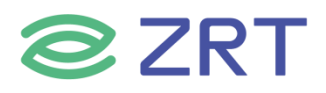

### 3.2.4 Hardware Monitor

The hardware monitor screen allows the user to view the hardware information. To access this screen from the Advanced screen, choose *Advanced-> Hardware Monitor*.

| Aptio Setup Utility -<br>Advanced                                                                                                    | - Copyright (C) 2019 Ameri                                                                                                    | can Megatrends, Inc.                                                                                                    |
|----------------------------------------------------------------------------------------------------|----------------------------------------------------------------------------------------------------|----------------------------------------------------------------------------------------------------|
| SMART FAN Control<br>CPU FAN Mode Setting<br>CPU Temperature Limit of OFF<br>CPU Temperature Limit of Start<br>CPU Fan Start PWM<br>CPU Fan Slope PWM<br>SYS FAN Mode Setting<br>SYS FAN Mode Setting<br>SYS FAN Mode Setting<br>CPU temperature<br>CPU temperature<br>SYS temperature<br>CPU Fan Speed<br>SYS Fan Speed<br>Cpu Vcore<br>Dimm Vcore<br>12VCC<br>SVCC | [Automatic mode]<br>30<br>40<br>110<br>[4]<br>[PWM Manually mode]<br>110<br>: +53 %<br>: +45 %<br>: 3813 RPM<br>: 2472 RPM<br>: +0.936 V<br>: +1.224 V<br>: +11.952 V<br>: +4.910 V<br>: +0.925 V | CPU FAN Configration<br>++: Select Screen<br>11: Select Item<br>Enter: Select<br>+/-: Change Opt.<br>F1: General Help<br>F2: Previous Values<br>F2: Octioned Defendence |
| VBAT                                                                                                    | : +3.144 V                                                                                                    | F4: Save & Exit<br>ESC: Exit                                                                                                    |

| Setup Item            | Options           | Help Text             | Comments               |
|-----------------------|-------------------|-----------------------|------------------------|
| Hardware Monitor      | ·                 |                       |                        |
| SMART FAN Control     |                   |                       |                        |
|                       |                   |                       | When Manual mode       |
| CDU Fon Mode Setting  | Automatic mode    | CPU Fan control mode  | selected, Manual PWM   |
| CPO Fan Mode Setting  | Manual mode       | select.               | Setting shows to set   |
|                       |                   |                       | FAN PWM Duty.          |
|                       |                   |                       | When Manual mode       |
| SVS Fan Mada Satting  | Automatic mode    | SYS Fan control mode  | selected, Manual PWM   |
| STS Fail Mode Setting | Manual mode       | select.               | Setting shows to set   |
|                       |                   |                       | FAN PWM Duty.          |
| Pc Health Status      |                   |                       |                        |
|                       |                   |                       | NOTE1:Sometimes not    |
|                       |                   | Shows Current CDU     | the actual temperature |
| CPU temperature       | shows current CPU | value, just indicates |                        |
|                       |                   | temperature.          | temperature tolerance  |
|                       |                   |                       | limitation.            |

# ITX-71101 User Manual

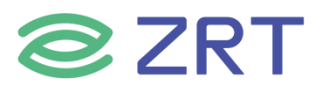

| Setup Item         | Options | Help Text                         | Comments                                                                                                    |
|--------------------|---------|-----------------------------------|----------------------------------------------------------------------------------------------------|
| System temperature |         | Shows current system temperature. | NOTE1:Sometimes not<br>the actual temperature<br>value, just indicates<br>temperature tolerance<br>limitation |
| CPU Fan Speed      |         |                                   |                                                                                                    |
| SYS Fan Speed      |         |                                   |                                                                                                    |
| Cpu Vcore          |         |                                   |                                                                                                    |
| Dimm Vcore         |         |                                   | HW/Information                                                                                                |
| 12VCC              |         |                                   |                                                                                                    |
| 5VCC               |         |                                   |                                                                                                    |
| 3VCC               |         |                                   |                                                                                                    |
| VBAT               |         |                                   |                                                                                                    |

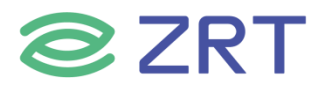

# **3.2.5 SATA Configuration**

The SATA Configuration screen allows the user to view the SATA Controller information, and to enable or disable SATA Controller options. To access this screen from the Main screen, choose *Advanced* > *SATA Configuration*.

| SATA Controller(s)[EndSATA Mode Selection[AH0SATA Test Mode[DisAggressive LPM Support[EndSATA Controller Speed[Ger                                                             | abled]<br>)I]<br>sabled]                              | Enable or disable SATA Device.                                                                                                    |
|----------------------------------------------------------------------------------------------------|-------------------------------------------------------|----------------------------------------------------------------------------------------------------|
| Serial ATA Port 0 Emp<br>Software Preserve Unkr<br>Serial ATA Port 1 Emp<br>Software Preserve Unkr<br>Serial ATA Port 2 Emp<br>Software Preserve Unkr<br>Serial ATA Port 3 Emp | abled]<br>13]<br>10wn<br>19wn<br>19wn<br>19wn<br>19wn |                                                                                                    |
| Software Preserve Unkr                                                                                                    | iown                                                  | <pre>++: Select Screen 14: Select Item Enter: Select +/-: Change Opt. F1: General Help F2: Previous Values F3: Optimized Defaults F4: Save &amp; Exit ESC: Exit</pre> |

| Setup Item             | Options                         | Help Text                     | Comments    |
|------------------------|---------------------------------|-------------------------------|-------------|
| SATA Configuration     | ·                               |                               |             |
| SATA Controller(s)     | Enabled<br>Disabled             | Enable / Disable SATA Device. |             |
| SATA Mode Selection    | AHCI Mode                       | Select AHCI.                  |             |
| SATA Test Mode         | Disabled                        |                               |             |
| Aggressive LPM Support | Enabled                         |                               |             |
| SATA Controller Speed  | Default<br>Gen1<br>Gen2<br>Gen3 | SATA port speed settings.     |             |
| Serial ATA Port 0      |                                 |                               |             |
| Serial ATA Port 1      |                                 |                               | Show HDD    |
| Serial ATA Port 2      |                                 |                               | information |
| Serial ATA Port 3      |                                 |                               | connected.  |

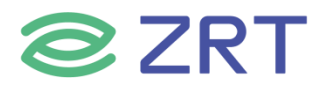

### **3.2.6 USB Configuration**

The USB Configuration screen allows the user to view the USB Configuration information, and to enable or disable options. To access this screen from the Main screen, choose *Advanced* > *USB Configuration.* 

| Aptio Setup Utility -<br>Advanced                     | Copyright (C) 2019 American | Megatrends, Inc.                                             |
|-------------------------------------------------------|-----------------------------|--------------------------------------------------------------|
| USB Configuration                                     |                             | Enables Legacy USB support.                                  |
| USB Module Version                                    | 16                          | AUTO option disables legacy<br>support if no USB devices are |
| USB Controllers:<br>1 XHCI                            |                             | keep USB devices available                                   |
| USB Devices:<br>1 Drive, 1 Keyboard, 1 Mouse          |                             |                                                              |
| Legacy USB Support                                    | [Enabled]                   |                                                              |
| XHCI Hand-off<br>USB Mass Storage Driver Support      | [Enabled]<br>[Enabled]      |                                                              |
| USB hardware delays and time-outs:                    |                             | ++: Select Screen                                            |
| USB transfer time-out                                 | [20 sec]                    | î↓: Select Item<br>Enter: Select                             |
| Device power-up delay                                 | [Auto]                      | +/-: Change Opt.                                             |
|                                                       |                             | F1: General Help                                             |
| Mass Storage Devices:<br>KingsterDateTravelor 2 OPMOR | [Auto]                      | F2: Previous Values                                          |
| KingstonData maveler 3.0FMHF                          | [Hulu]                      | F4: Save & Exit                                              |
|                                                       |                             | ESC: Exit                                                    |
|                                                       |                             |                                                              |
|                                                       |                             |                                                              |
|                                                       |                             |                                                              |
| Version 2.18.1263. Co                                 | pyright (C) 2019 American M | egatrends, Inc.                                              |

| Setup Item                  | Options                            | Help Text                                                                                                    | Comments |
|-----------------------------|------------------------------------|----------------------------------------------------------------------------------------------------|----------|
| USB Configuration           | 1                                  |                                                                                                    |          |
| Legacy USB Support          | Enabled<br>Disabled                | Enables Legacy USB support. AUTO option<br>disables legacy support if no USB devices<br>are connected. DISABLE option will keep<br>USB devices available only for EFI<br>applications. |          |
| XHCI Hand-off               | Enabled<br>Disabled                | This is a workaround for OSes without<br>XHCI hand-off support. The XHCI<br>ownership change should be claimed by<br>XHCI driver.                                                      |          |
| USB MASS Storage Driver     | Enabled                            | Enable/Disable USB Mass Storage Driver                                                                                                    |          |
| Support                     | Disabled                           | Support.                                                                                                    |          |
| USB hardware delays and tir | ne-outs:                           |                                                                                                    |          |
| USB transfer time-out       | 1 sec<br>5 sec<br>10 sec<br>20 sec | The time-out value for Control, Bulk, and<br>Interrupt transfers.                                                                                                    |          |

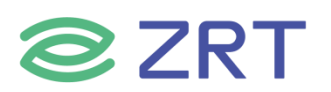

# ITX-71101 User Manual

| Setup Item            | Options                            | Help Text                                                                                                    | Comments |
|-----------------------|------------------------------------|----------------------------------------------------------------------------------------------------|----------|
| Device reset time-out | 1 sec<br>5 sec<br>10 sec<br>20 sec | USB mass storage device Start Unit command time-out.                                                                                                    |          |
| Device power-up delay | Auto<br>Manual                     | Maximum time the device will take before<br>it properly reports itself to the Host<br>Controller. ' auto' uses default value:<br>for a Root port it is 100ms,for a Hub port<br>the delay is taken from Hub descriptor. |          |

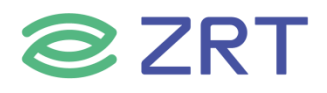

# 3.2.7 CSM Configuration

The CSM Configuration screen allows the user to view the CSM information, and to enable or disable CSM options. To access this screen from the Main screen, choose *Advanced > CSM Configuration*.

| Aptio Setup Utility –<br>Advanced     | Copyright (C) 2019 American    | Megatrends, Inc.                                                                              |
|---------------------------------------|--------------------------------|-----------------------------------------------------------------------------------------------|
| Compatibility Support Module Configu  | ration                         | Enable/Disable CSM Support.                                                                   |
| CSM Support                           | [Enabled]                      |                                                                                               |
| Boot option filter                    | [UEFI and Legacy]              |                                                                                               |
| Option ROM execution                  |                                |                                                                                               |
| Storage<br>Video<br>Other PCI devices | (Legacy)<br>(Legacy)<br>(UEFI) |                                                                                               |
|                                       |                                | <pre>++: Select Screen  †↓: Select Item Enter: Select +/-: Change Opt. F1: General Help</pre> |
|                                       |                                | F2: Previous Values<br>F3: Optimized Defaults<br>F4: Save & Exit<br>ESC: Exit                 |
|                                       |                                |                                                                                               |
| Version 2.18.1263. Co                 | pyright (C) 2019 American M    | egatrends, Inc.                                                                               |

| Setup Item                  | Options                                     | Help Text                                                                                 | Comments |
|-----------------------------|---------------------------------------------|-------------------------------------------------------------------------------------------|----------|
| CSM Configuration           | ·                                           |                                                                                           |          |
| CSM Support                 | Enabled<br>Disabled                         | Enable / Disable CSM support.                                                             |          |
| Boot option filter          | UEFI and Legacy<br>Legacy only<br>UEFI only | This option control Legacy/UEFI<br>ROMs priority.                                         |          |
| <b>Option ROM execution</b> |                                             |                                                                                           |          |
| Storage                     | Legacy<br>UEFI<br>Do not lunch              | Control the execution of UEFI and Legacy Storage OpROM.                                   |          |
| Video                       | Legacy<br>UEFI<br>Do not lunch              | Control the execution of UEFI and Legacy video OpROM.                                     |          |
| Other PCI devices           | Legacy<br>UEFI<br>Do not lunch              | Determines OpROM execution<br>policy for devices other than<br>Network, Storage or video. |          |

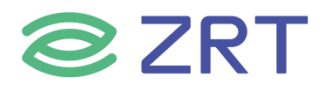

# 3.2.8 NVMe Configuration

The NVMe Configuration screen allows the user to view the NVMe device information. To access this screen from the Main screen, choose *Advanced* > *NVMe Configuration*.

| Aptio Setup Utility -<br>Advanced    | Copyright (C) 2019 American   | Megatrends, Inc.                                                                                                    |
|--------------------------------------|-------------------------------|----------------------------------------------------------------------------------------------------|
| NVMe controller and Drive informatio | n                             |                                                                                                    |
| Bus:2 Dev:0 Func:0                   | SAMSUNG<br>MZVLW128HEGR-000H1 |                                                                                                    |
| Nvme Size                            | 128.0GB                       |                                                                                                    |
|                                      |                               | <pre> ++: Select Screen  f↓: Select Item Enter: Select +/-: Change Opt. F1: General Help F2: Previous Values F3: Optimized Defaults F4: Save &amp; Exit ESC: Exit</pre> |
| Version 2 18 1263 - Co               | nuright (C) 2019 American M   | evatrends Inc                                                                                                    |

| Setup Item                            | Options | Help Text | Comments               |  |
|---------------------------------------|---------|-----------|------------------------|--|
| NVMe Controller and Drive information |         |           |                        |  |
| Controllor 0                          |         |           | Show NVMe device       |  |
| Controller 0                          |         |           | information connected. |  |

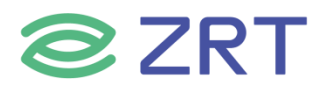

# 3.2.9 Watchdog Configuration

The Watchdog Configuration screen allows the user to Set System WatchDog Parameters. To access this screen from the Main screen, choose *Advanced* > *Watchdog Configuration*.

| Advanced                                                                                 | - Copyright (C) 2019 America | n Megatrends, Inc.                                                                                                    |
|------------------------------------------------------------------------------------------|------------------------------|----------------------------------------------------------------------------------------------------|
| WatchDog Parameters<br>WatchDog Control<br>WatchDog Count Mode<br>WatchDog TimeOut Value | [Enabled]<br>[Minute]<br>1   | WatchDog function                                                                                                    |
|                                                                                          |                              | <pre> ++: Select Screen  14: Select Item Enter: Select +/-: Change Opt. F1: General Help F2: Previous Values F3: Optimized Defaults F4: Save &amp; Exit ESC: Exit</pre> |

| Setup Item             | Options             | Help Text | Comments                                                 |
|------------------------|---------------------|-----------|----------------------------------------------------------|
| Watchdog Parameters    |                     | ·         |                                                          |
| WatchDog Control       | Disabled<br>Enabled |           | WatchDog function.                                       |
| WatchDog Count Mode    | Minute<br>Second    |           | WatchDog Count Mode Selection.                           |
| WatchDog TimeOut Value | 1                   |           | Fill WatchDog TimeOut (0~255),0 means function disabled. |

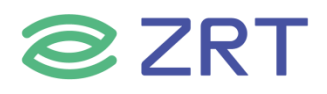

#### 3.2.10 PXE Boot

The PXE Boot screen allows the user to Enable or Disable Boot Option for Legacy Network Devices. To access this screen from the Main screen, choose *Advanced > PXE Boot*.

| Aptio Setup<br>Advanced                                    | Utility – Copyright (C) 2019 America | n Megatrends, Inc.                                                                                                    |
|------------------------------------------------------------|--------------------------------------|----------------------------------------------------------------------------------------------------|
| PXE Boot<br>Launch LAN PXE OpROM1<br>Launch LAN PXE OpROM2 | [Disabled]<br>[Disabled]             | Enable or Disable Boot Option<br>for Legacy Network Devices.                                                                                                    |
|                                                            |                                      | <pre>++: Select Screen 14: Select Item Enter: Select +/-: Change Opt. F1: General Help F2: Previous Values F3: Optimized Defaults F4: Save &amp; Exit ESC: Exit</pre> |
| Version 2.1                                                | l8.1263. Copyright (C) 2019 American | Megatrends, Inc.                                                                                                    |

| Setup Item             | Options             | Help Text | Comments                    |
|------------------------|---------------------|-----------|-----------------------------|
| PXE Boot               |                     |           |                             |
| Launch LAN1 PXE OpROM1 | Disabled<br>Enabled |           | Legacy PXE Support Control. |
| Launch LAN2 PXE OpROM2 | Disabled<br>Enabled |           | Legacy PXE Support Control. |

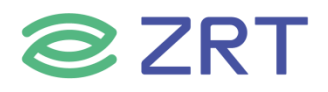

### 3.3 Chipset Screen

The Chipset screen provides an access point to configure North Bridge and South Bridge. To access this screen from the Main screen, press the right arrow until the Chipset screen is chosen.

| Main Advanced Chipset Security Boot Save & Exit             | Megatienus, Inc.                                                                                                    |
|-------------------------------------------------------------|----------------------------------------------------------------------------------------------------|
| ▶ System Agent (SA) Configuration<br>▶ PCH-IO Configuration | System Agent (SA) Parameters                                                                                                    |
|                                                             | <pre> ++: Select Screen  f↓: Select Item Enter: Select +/-: Change Opt. F1: General Help F2: Previous Values F3: Optimized Defaults F4: Save &amp; Exit ESC: Exit</pre> |

| Setup Item                      | Options | Help Text                     | Comments |
|---------------------------------|---------|-------------------------------|----------|
| Chipset Screen                  |         |                               |          |
| System Agent (SA) Configuration |         | System Agent (SA) Parameters. |          |
| PCH-IO Configuration            |         | PCH Parameters.               |          |

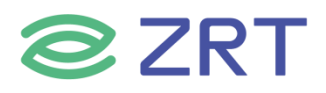

# 3.3.1 System Agent (SA) Configuration

The North Bridge Screen allows user to set NB chipset configuration. To access this screen, form the Main screen, choose *Chipset> System Agent (SA) Configuration*.

| Aptio Setup Uti<br>Chipset                                                 | lity – Copyright (C) 2019 Amer. | rican Megatrends, Inc.                                                               |
|----------------------------------------------------------------------------|---------------------------------|--------------------------------------------------------------------------------------|
| Memory Configuration                                                       |                                 | VT-d capability                                                                      |
| Memory Frequency<br>Total Memory                                           | 2133 MHz<br>4096 MB             |                                                                                      |
| DIMM#0<br>DIMM#2                                                           | 4096 MB<br>Not Present          |                                                                                      |
| VT-d                                                                       | [Enabled]                       |                                                                                      |
| <ul> <li>Graphics Configuration</li> <li>PEG Port Configuration</li> </ul> |                                 |                                                                                      |
|                                                                            |                                 | <pre>++: Select Screen f↓: Select Item Enter: Select +/-: Change Opt.</pre>          |
|                                                                            |                                 | F1: General Help<br>F2: Previous Values<br>F3: Optimized Defaults<br>F4: Save & Exit |
|                                                                            |                                 | ESC: Exit                                                                            |
| Version 2.18.1                                                             | 1263. Copyright (C) 2019 Amerid | can Megatrends, Inc.                                                                 |

| Setup Item                    | Options             | Help Text                             | Comments               |
|-------------------------------|---------------------|---------------------------------------|------------------------|
| System Agent (SA) Configu     | ration              |                                       |                        |
| Memory Configuration          |                     |                                       |                        |
| Memory Information            |                     | Show Memory information.              | Memory<br>Information. |
| Memory Frequency              |                     |                                       |                        |
| Total Memory                  |                     | Total Memory in the System.           |                        |
| DIMM#0                        |                     |                                       |                        |
| DIMM#2                        |                     |                                       |                        |
| VT-d                          | Disabled<br>Enabled | Check to enable VT-d function on MCH. |                        |
| <b>Graphics Configuration</b> |                     | Graphics Configuration.               |                        |
| PEG Port Configuration        |                     | PEG Port Options.                     |                        |

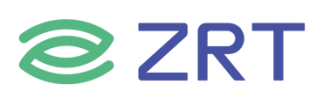

| Aptio Setup Utility -<br>Chipset                                                                                                    | Copyright (C) 2019 American                                            | Megatrends, Inc.                                                                                                    |
|----------------------------------------------------------------------------------------------------|------------------------------------------------------------------------|----------------------------------------------------------------------------------------------------|
| Graphics Configuration<br>IGFX VBIOS Version<br>Graphics Turbo IMON Current                                                           | 1063<br>31                                                             | Graphics turbo IMON current<br>values supported (14–31)                                                                                                    |
| Skip Scaning of External Gfx Card<br>Primary Display<br>Primary PEG<br>Primary PCIE<br>Internal Graphics<br>GTT Size<br>Aperture Size | [Disabled]<br>[Auto]<br>[Auto]<br>[Auto]<br>[Auto]<br>[8MB]<br>[256MB] |                                                                                                    |
| Primary IGFX Boot Display                                                                                                    | [VBIOS Default]                                                        | <pre>++: Select Screen f↓: Select Item Enter: Select +/-: Change Opt. F1: General Help F2: Previous Values F3: Optimized Defaults F4: Save &amp; Exit ESC: Exit</pre> |
| Varaion 2, 48, 4262 - 0                                                                                                    | crucialt (P) 2018 Aperioan M                                           |                                                                                                    |

| Setup Item                              | Options                                                             | Help Text                                                                                                    | Comments |
|-----------------------------------------|---------------------------------------------------------------------|----------------------------------------------------------------------------------------------------|----------|
| System Agent (S                         | A) Configu                                                          | ration                                                                                                    |          |
| Graphics<br>Configuration               |                                                                     |                                                                                                    |          |
| Skip Scaning of<br>External Gfx<br>Card | Disabled<br>Enabled                                                 |                                                                                                    |          |
| Primary Display                         | Auto<br>IGFX<br>PEG<br>PCIE                                         |                                                                                                    |          |
| Primary PEG                             | Auto<br>PEG11<br>PEG12                                              | Select PEG0/PEG1/PEG2/PEG3 Graphics device should be Primary PEG.                                                                                                    |          |
| Primary PCIE                            | Auto<br>PCIE1<br>PCIE2<br>PCIE3<br>PCIE4<br>PCIE5<br>PCIE6<br>PCIE7 | Select Auto/PCIE1/PCIE2/PCIE3/PCIE4/PCIE5/PCIE6/PCIE7<br>of D28:F0/F1/F2/F3/F4/F5/F6/F7,<br>PCIE8/PCIE9/PCIE10/PCIE11/PCIE12/PCIE13/PCIE14/PCIE15<br>of D29:F0/F1/F2/F3/F4/F5/F6/F7,<br>PCIE16/PCIE17/PCIE18/PCIE19 of D27:F0/F1/F2/F3,<br>Graphics device should be Primary PCIE. |          |

# **ZRT**

# ITX-71101 User Manual

| Setup Item                   | Options                                     | Help Text                                                                                                    | Comments                  |
|------------------------------|---------------------------------------------|----------------------------------------------------------------------------------------------------|---------------------------|
| Internal<br>Graphics         | Auto<br>Disabled<br>Enabled                 | Keep IGFX enabled based on the setup options.                                                                                                    | Internal<br>Graphics.     |
| GTT Size                     | 2MB<br>4MB<br>8MB                           | Select the GTT Size.                                                                                                    | GTT Size.                 |
| Aperture Size                | 128MB<br>256MB<br>512MB<br>1024MB<br>2048MB | Select the Aperture Size. Note: Above 4GB MMIO BIOS<br>assignment is automatically enabled when selecting<br>2048MB aperture. To use this feature, please disable CSM<br>Support. | Aperture<br>Size.         |
| DVMT Total Gfx<br>Mem        | 128M<br>256M<br>MAX                         | Select DVMT5.0 Total Graphic Memory size used by the Internal Graphics Device.                                                                                                    | DVMT<br>Total Gfx<br>Mem. |
| Primary IGFX<br>Boot Display | VBIOS<br>Default<br>HDMI<br>eDP             | Select the Video Device which will be activated during POST. This has no effect if external graphics present.                                                                     |                           |

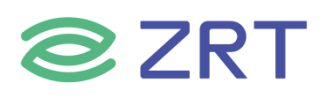

| Aptio Setup Utility –<br>Chipset                | Copyright (C) 2019 American        | Megatrends, Inc.                                                                                  |
|-------------------------------------------------|------------------------------------|---------------------------------------------------------------------------------------------------|
| PEG Port Configuration                          |                                    | Enable or Disable the Root Port                                                                   |
| PEG 0:1:0<br>Enable Root Port<br>Max Link Speed | Not Present<br>[Enabled]<br>[Auto] |                                                                                                   |
|                                                 |                                    |                                                                                                   |
|                                                 |                                    | <pre>++: Select Screen  f↓: Select Item Enter: Select +/-: Change Opt. 5/4</pre>                  |
|                                                 |                                    | F1: General Help<br>F2: Previous Values<br>F3: Optimized Defaults<br>F4: Save & Exit<br>ESC: Exit |
|                                                 |                                    |                                                                                                   |

| Setup Item                    | Options  | Help Text                       | Comments |
|-------------------------------|----------|---------------------------------|----------|
| System Agent (SA) Configu     | ration   |                                 |          |
| <b>PEG Port Configuration</b> |          |                                 |          |
| PEG 0:1:0                     |          |                                 |          |
| Frankla Dalat Dalat           | Disabled | Enable or Disable the Post Port |          |
| Enable Root Port              | Enabled  |                                 |          |
|                               | Auto     |                                 |          |
| Max Link Speed                | GEN1     | Configure DEC 0:1:0 May Speed   |          |
|                               | GEN2     | Configure PEG 0.1.0 Max Speed.  |          |
|                               | GEN3     |                                 |          |

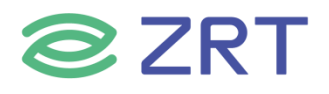

# 3.3.2 PCH-IO Configuration

The South Bridge Screen allows user to set SB chipset configuration. To access this screen form the Main screen, choose *Chipset> PCH-IO Configuration*.

| Aptio Setup U<br>Chipset        | Jtility – Copyright (C) 2019 Ame | erican Megatrends, Inc.                                                                                                    |
|---------------------------------|----------------------------------|----------------------------------------------------------------------------------------------------|
| HD Audio<br>After AC Power loss | [Enabled]<br>[Power on]          | Control Detection of the<br>HD-Audio device.<br>Disabled = HDA will be<br>unconditionally disabled<br>Enabled = HDA will be<br>unconditionally enabled<br>Auto = HDA will be enabled if<br>present, disabled otherwise. |
|                                 |                                  | <pre> ++: Select Screen  f↓: Select Item Enter: Select +/-: Change Opt. F1: General Help F2: Previous Values F3: Optimized Defaults F4: Save &amp; Exit ESC: Exit</pre>                                                 |
| Version 2.18                    | 3.1263. Copyright (C) 2019 Ameri | ican Megatrends. Inc.                                                                                                    |

| Setup Item           | Options               | Help Text                                                                                                    | Comments |  |  |
|----------------------|-----------------------|----------------------------------------------------------------------------------------------------|----------|--|--|
| PCH-IO Configuration | PCH-IO Configuration  |                                                                                                    |          |  |  |
| HD Audio             | Disabled<br>Enabled   | Control Detection of the HD-Audio<br>device.\n\nDisabled = HDA will be<br>unconditionally<br>disabled\n\nEnabled = HDA will be<br>unconditionally enabled\n\nAuto =<br>HDA will be enabled if present,<br>disabled otherwise. |          |  |  |
| AC Power Loss        | Power off<br>Power on | Select AC power state when power is re-applied after a power failure.                                                                                                    |          |  |  |

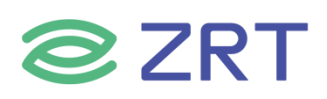

# 3.4 Security

To access this screen form the Main screen, choose *Security*.

| Password Description<br>If ONLY the Administrator's password is set,<br>then this only limits access to Setup and is<br>only asked for when entering Setup.<br>If ONLY the User's password is set, then this<br>is a power on password and must be entered to<br>boot or enter Setup. In Setup the User will<br>have Administrator rights.<br>The password length must be<br>in the following range: | Set Administrator Password                                                                                                    |
|----------------------------------------------------------------------------------------------------|----------------------------------------------------------------------------------------------------|
| If ONLY the Administrator's password is set,<br>then this only limits access to Setup and is<br>only asked for when entering Setup.<br>If ONLY the User's password is set, then this<br>is a power on password and must be entered to<br>boot or enter Setup. In Setup the User will<br>have Administrator rights.<br>The password length must be<br>in the following range:                         |                                                                                                    |
| Minimum length 3                                                                                                    |                                                                                                    |
| Maximum length 20<br>Administrator Password<br>User Password                                                                                                    | <pre>++: Select Screen f↓: Select Item Enter: Select +/-: Change Opt. F1: General Help F2: Previous Values F3: Optimized Defaults F4: Save &amp; Exit ESC: Exit</pre> |

| Setup Item             | Options | Help Text                   | Comments |
|------------------------|---------|-----------------------------|----------|
| Security               |         |                             |          |
| Administrator Password |         | Set Administrator Password. |          |
| User Password          |         | Set User Password.          |          |

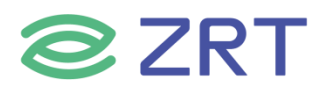

#### 3.5 Boot Screen

The Boot screen displays any bootable media encountered during POST, and allows the user to configure desired boot device. To access this screen from the Main screen, choose *Boot*.

| Aptio Setup Utili<br>Main Advanced Chipset Secur:                                | :y — Copyright (C) 2019 Americ<br>ity_Boot_Save & Exit  | an Megatrends, Inc.                                                                                  |
|----------------------------------------------------------------------------------|---------------------------------------------------------|----------------------------------------------------------------------------------------------------|
| Boot Configuration<br>Setup Prompt Timeout<br>Bootup NumLock State<br>Quiet Boot | <mark>1</mark><br>[On]<br>[Disabled]                    | Number of seconds to wait for<br>setup activation key.<br>65535(0xFFFF) means indefinite<br>waiting. |
| Boot Option Priorities<br>Boot Option #1                                         | [KingstonDataTraveler<br>3.0PMAP]                       |                                                                                                    |
| Boot Option #2                                                                   | [UEFI:<br>KingstonDataTraveler<br>3.0PMAP, Partition 1] |                                                                                                    |
| Boot Option #3                                                                   | [KingstonDataTraveler<br>3.0PMAP]                       |                                                                                                    |
| Fast Boot                                                                        | [Disabled]                                              | ++: Select Screen                                                                                    |
| New Boot Option Policy                                                           | [Default]                                               | Enter: Select                                                                                        |
| Hard Drive BBS Priorities                                                        |                                                         | F1: General Help<br>F2: Previous Values<br>F3: Optimized Defaults<br>F4: Save & Exit<br>ESC: Exit    |
| Version 2.18.1263                                                                | 3. Copyright (C) 2019 American                          | ) Megatrends, Inc.                                                                                   |

| Setup Item                | Options             | Help Text                                                                                           | Comments                                                                   |  |
|---------------------------|---------------------|----------------------------------------------------------------------------------------------------|----------------------------------------------------------------------------|--|
| Boot Configuration        | •                   |                                                                                                    |                                                                            |  |
| Setup Prompt Timeout      | 1~65535             | Number of seconds to wait<br>for setup activation<br>key.65535(0xFFFF) means<br>indefinite waiting. |                                                                            |  |
| Bootup NumLock State      | On<br>off           | Select the keyboard Number state.                                                                   |                                                                            |  |
| Quiet Boot                | Disabled<br>Enabled | Enables or disables Quiet<br>Boot option.                                                           |                                                                            |  |
| Boot Option Priorities    |                     |                                                                                                    |                                                                            |  |
| Boot Option #1            |                     | Sets the system boot order.                                                                         | Nota : Showed When heat                                                    |  |
| Boot Option #2            |                     | Sets the system boot order.                                                                         | devices existed.                                                           |  |
| Boot Option #3            |                     | Sets the system boot order.                                                                         |                                                                            |  |
| Fast Boot                 | Disabled            |                                                                                                    |                                                                            |  |
| New Boot Option Policy    | Default             |                                                                                                    |                                                                            |  |
| Hard Drive BBS Priorities |                     | Set the order of the legacy devices in this group.                                                  | Set boot order in each<br>group of the same kind,<br>such as HDD, network. |  |

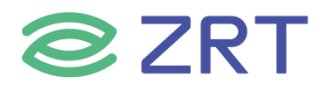

#### 3.6 Save & Exit Screen

The Save & Exit screen allows the user to choose whether to save or discard the configuration changes made on the other screens. It also allows the user to restore the server to the factory defaults or to save or restore them to set of user-defined default values.

| Aptio Setup Utility – Copyright (C) 2019 American<br>Main Advanced Chipset Security Boot Save & Exit                     | Megatrends, Inc.                                                                                  |
|----------------------------------------------------------------------------------------------------|---------------------------------------------------------------------------------------------------|
| Save Options<br>Save Changes and Exit<br>Discard Changes and Exit<br>Save Changes and Reset<br>Discard Changes and Reset | Exit system setup after saving<br>the changes.                                                    |
| Save Changes<br>Discard Changes                                                                                          |                                                                                                   |
| Default Options<br>Restore Defaults<br>Save as User Defaults                                                             |                                                                                                   |
| Restore User Defaults                                                                                                    | ++: Select Screen<br>†↓: Select Item                                                              |
| Boot Override<br>KingstonDataTraveler 3.0PMAP                                                                            | Enter: Select<br>+/-: Change Opt.                                                                 |
| SAMSUNG M2VLWI28HEGR-000H1<br>UEFI: KingstonDataTraveler 3.0PMAP, Partition 1<br>Launch EFI Shell from filesystem device | F1: General Help<br>F2: Previous Values<br>F3: Optimized Defaults<br>F4: Save & Exit<br>ESC: Exit |
|                                                                                                    |                                                                                                   |

| Setup Item                | Options | Help Text                                                | Comments                                  |
|---------------------------|---------|----------------------------------------------------------|-------------------------------------------|
| Save & Exit Screen        |         |                                                          |                                           |
| Save Changes and Exit     |         | Exit system setup after saving the changes.              |                                           |
| Discard Changes and Exit  |         | Exit system setup without saving any changes.            | User is prompted for confirmation only if |
| Save Changes and Reset    |         | Reset the system after saving the changes.               | any of the setup fields were modified.    |
| Discard Changes and Reset |         | Reset system setup without saving and changes.           |                                           |
| Save Changes              |         | Save Changes done so far to any of the setup options.    |                                           |
| Discard Changes           |         | Discard Changes done so far to any or the setup options. |                                           |
| Default Options           |         |                                                          |                                           |
| Restore Defaults          |         | Restore/Load Default values for all the setup options.   |                                           |
| Save as User Defaults     |         | Save the changes done so far as<br>User Defaults.        |                                           |

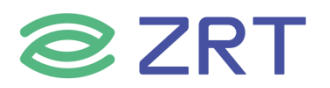

# ITX-71101 User Manual

| Setup Item                 | Options | Help Text                        | Comments              |
|----------------------------|---------|----------------------------------|-----------------------|
| Restore User Defaults      |         | Restore the User Defaults to all |                       |
|                            |         | the setup options.               |                       |
| Boot Override              |         |                                  |                       |
| Shows the Device can boot. |         |                                  | Note : Showed When    |
|                            |         |                                  | boot devices existed. |

# 第四章 故障问题排除

| 故障                         | 排除                                                     |
|----------------------------|--------------------------------------------------------|
| BIOS RAID 模式               | BIOS 下设置: Advanced->CSM Configuration->Storage[legacy] |
| 集显和独显同时使用                  | BIOS 改为 IGFX (若仍无法正常使用,把 CMOS 清一下,再设置)                 |
| HDD LED 电压                 | 5V                                                     |
| PWR LED 电压                 | 5V                                                     |
| 开机排针电压                     | 3.3V                                                   |
| 机需短接                       | 短接 6, 8 脚                                              |
| 主板接喇叭音量很小                  | 主板只提供了外放信号,声音小,要接功放板或者接小音响                             |
| 音频前置和后置是否一样                | 音频前置和后置通道不一样                                           |
| MIC 输入是否有馈电                | 插针优先, 主板会供电                                            |
| 能否接个驻极体                    | 可以接个无源                                                 |
| 解决内置 HDMI 进系统黑屏与不支<br>持热插拨 | 把内置 HDMI 与外置 HDMI 同时接上显示器,然后正常安装显卡驱动                   |
|                            | 1、开机时按 DEL 进 BIOS 设置选着 Advanced                        |
| 显卡不开机                      | 2、选着 CSM Configuration 回车                              |
|                            | 3、video 选为 legacy                                      |

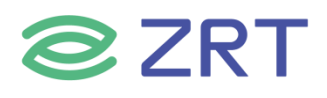

附录

# 附一: Watchdog 编程指引

Watchdog 参考代码 (ASM)

我们可以操作端口来实现对看门狗的操作。可以通过对相应端口写数据来操作端口,实现 Watchdog Timer 的不同功能。

*void main() intindexp = 0x2e,datap = 0x2f;* 

outportb(indexp,0x87);

outportb(indexp,0x01);//unlock
outportb(indexp,0x55);
outportb(indexp,0x55);

outportb(indexp,0x07); outportb(datap,0x07);

*outportb(indexp,0x72); outportb(datap,0xc0);//set second* /\*outportb(datap,0x40);set minute\*/

outportb(indexp,0x73); outportb(datap,0x03);//set 3 seconds

outportb(indexp,0x02); outportb(datap,0x02);//lock

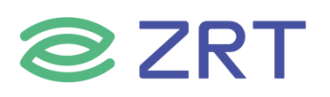

#### 附二:术语表

#### ACPI 高级配置和电源管理

ACPI 规范允许操作系统控制计算机及其附加设备的大部份电能。

#### BIOS 基本输入/输出系统

是在 PC 中包含所有的输入/输出控制代码界面的软件。它在系统启动时进行硬件检测,开始操作系统的运作,在操作系统和硬件之间提供一个界面。BIOS 是存储在一个只读存储器芯片内。

#### BUS 总线

在计算机系统中,不同部件之间交换数据的通道,是一组硬件线路。我们所指的 BUS 通常是 CPU 和主内存元件内部的局部线路。

#### Chipset 芯片组

是为执行一个或多个相关功能而设计的集成芯片。我们指的是由南桥和北桥组成的系统级芯片组,他决定了主板的 架构和主要功能。

#### CMOS 互补金属

氧化物半导体。是一种被广泛应用的半导体类型。它具有高速、低功耗的特点。我们指的 CMOS 是在主板上的 CMOS RAM 中预留的一部份空间,用来保存日期、时间、系统信息和系统参数设定信息等。

#### COM 串口

一种通用的串行通信接口, 一般采用标准 DB9 公头接口连接方式。

#### DIMM 双列直插式内存模块

是一个带有内存芯片组的小电路板。提供 64bit 的内存总线宽度。

#### DRAM 动态随机存取存储器

是一个普通计算机的通用内存类型。通常用一个晶体管和一个电容来存储一个位。随着技术的发展,DRAM的类型和规格已经在计算机应用中变得越来越多样化。例如现在常用的就有 SDRAM、DDR SDRAM 和 RDRAM。

#### L2c

Inter-Integrated Circuit 总线是一种由 PHILIPS 公司开发的两线式串行总线,用于连接微控制器及其外围设备。

#### LAN 局域网络接口

一个小区域内相互关联的计算机组成的一个计算机网络,一般是在一个企事业单位或一栋建筑物。局域网一般由服务器、工作站、一些通信链接组成,一个终端可以通过电线访问数据和设备的任何地方,许多用户可以共享昂贵的设备和资源。

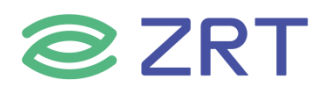

#### LED 发光二极管

一种半导体设备,当电流流过时它会被点亮,通常用来把信息非常直观的表示出来,例如表示电源已经导通或硬盘 驱动器正在工作等。

#### PnP 即插即用

允许 PC 对外接设备进行自动配置,不用用户手动操作系统就可以自己工作的一种规格。为实现这个特点, BIOS 支持 PnP 和一个 PnP 扩展卡都是必需的。

#### POST 上电自检

在启动系统期间, BIOS 会对系统执行一个连续的检测操作,包括检测 RAM,键盘,硬盘驱动器等,看它们是否正确连接和是否正常工作。

#### PS/2

由 IBM 发展的一种键盘和鼠标连接的接口规范。PS/2 是一个仅有 6PIN 的 DIN 接口,也可以用以连接其他的设备,比如调制解调器。

#### USB 通用串行总线

一种适合低速外围设备的硬件接口,一般用来连接键盘、鼠标等。一台 PC 最多可以连接 127 个 USB 设备,提供 一个 12Mbit/s 的传输带宽; USB 支持热插拔和多数据流功能即在系统工作时可以插入 USB 设备,系统可以自动 识别并让插入的设备正常。

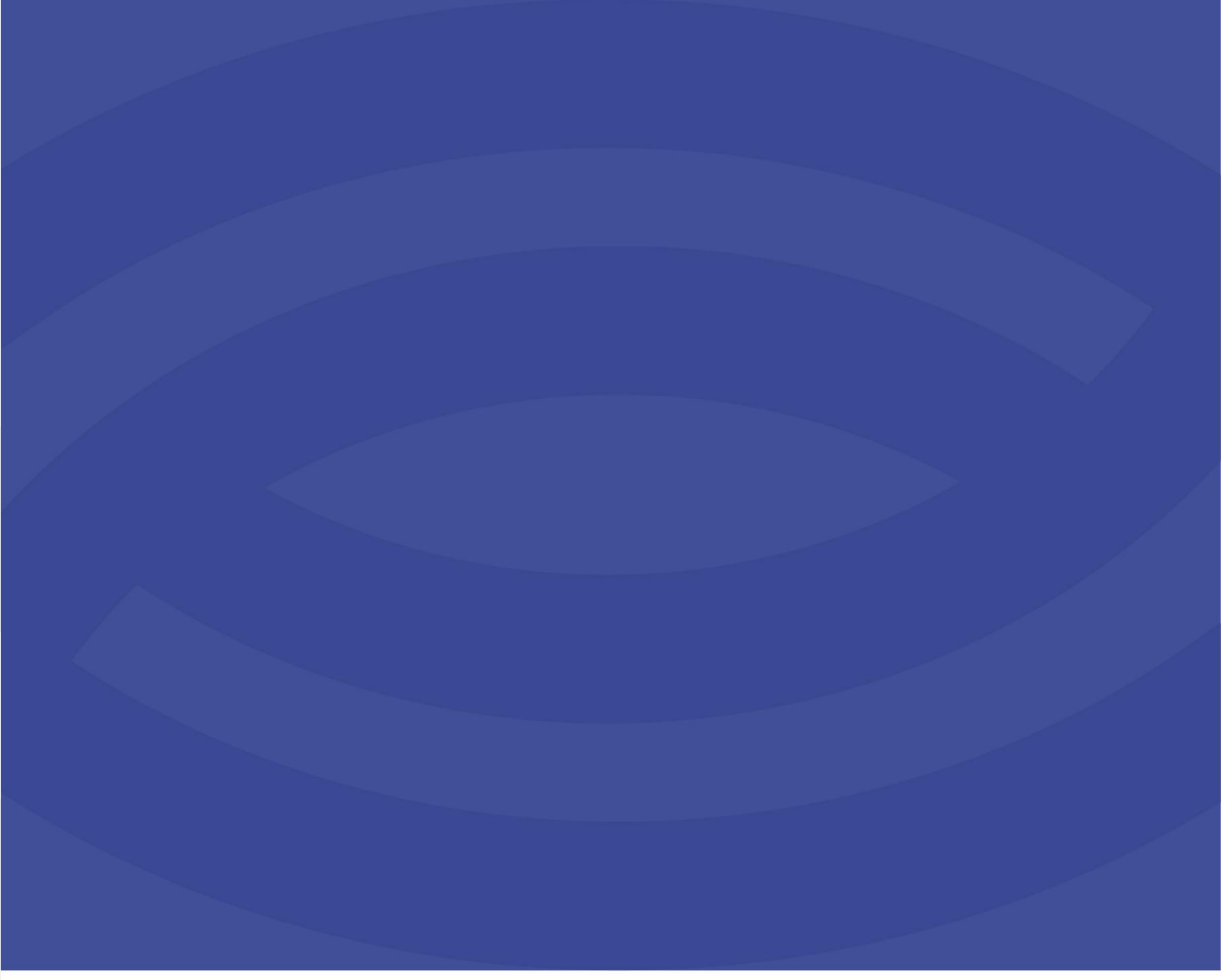

深圳智锐通科技有限公司 Shenzhen Zrt Co., Ltd.

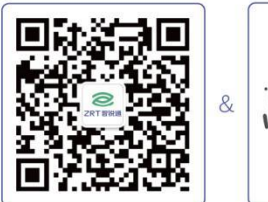

智锐通公众号

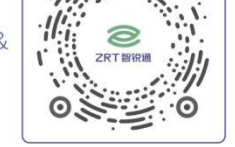

智锐通抖音号

◎集团总部:深圳市宝安区碧桂园凤凰智谷A栋21楼
 ◎北京分公司:北京市昌平区科兴西路106号院2号楼5层
 ◎南京分公司:南京市江宁区万科都荟天地B2栋7楼
 ◎苏州分公司:苏州市虎丘区港龙城市广场4栋13楼
 ◎成都分公司:成都市武侯区世纪百合尚寓3栋10楼
 ⓒ 400-838-6869